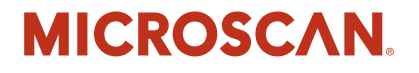

# HawkEye<sup>™</sup> 45T User Manual

Rev 2.0.0, Jan 2009

EM-20955-1V200

Copyright and Disclaimer Copyright ©2009 by Microscan Systems, Inc. 1201 S.W. 7th Street, Renton, WA, U.S.A. 98057 (425) 226-5700 FAX: (425) 226-8682

All rights reserved. The information contained herein is proprietary and is provided solely for the purpose of allowing customers to operate and/or service Microscan manufactured equipment and is not to be released, reproduced, or used for any other purpose without written permission of Microscan.

Throughout this manual, trademarked names might be used. Rather than place a trademark  $(^{TM})$  symbol at every occurrence of a trademarked name, we state herein that we are using the names only in an editorial fashion, and to the benefit of the trademark owner, with no intention of infringement.

#### Disclaimer

The information and specifications described in this manual are subject to change without notice.

#### Latest Manual Version

For the latest version of this manual, see the Download Center on our web site at: www.microscan.com.

#### **Technical Support**

For technical support, email: helpdesk@microscan.com.

#### Microscan Systems, Inc.

1201 S.W. 7th Street Renton, WA 98057 U.S.A. Tel: 425 226 5700 Fax: 425 226 8250 helpdesk@microscan.com

#### **Microscan Europe**

Tel: 31 172 423360 Fax: 31 172 423366

#### **Microscan Asia Pacific**

R.O. Tel: 65 6846 1214 Fax: 65 6846 4641

Microscan Limited Warranty Statement and Exclusions

#### What Is Covered?

Microscan Systems Inc. warrants to the original purchaser that products manufactured by it will be free from defects in material and workmanship under normal use and service for a period of one year from the date of shipment. This warranty is specifically limited to, at Microscan's sole option, repair or replacement with a functionally equivalent unit and return without charge for service or return freight.

#### What Is Excluded?

This limited warranty specifically excludes the following: (1) Any products or parts that have been subject to misuse, neglect, accident, unauthorized repair, improper installation, or abnormal conditions or operations; (2) Any products or parts that have been transferred by the original purchaser; (3) Customer mis-adjustment of settings contrary to the procedure described in the Microscan Systems Inc. owners manual; (4) Upgrading software versions at customer request unless required to meet specifications in effect at the time of purchase; (5) Units returned and found to have no failure will be excluded; (6) Claims for damage in transit are to be directed to the freight carrier upon receipt. Any use of the product is at purchaser's own risk. This limited warranty is the only warranty provided by Microscan Systems Inc. regarding the product. Except for the limited warranty above, the product is provided "as is." To the maximum extent

permitted by law, this express warranty excludes all other warranties, express or implied, including but not limited to, implied warranties of merchantability and. Technical support questions may be directed to: helpdesk@microscan.com Register your product with Microscan: www.microscan.com/register fitness for a particular purpose. Microscan Systems Inc. does not warrant that the functions contained in the product will meet any requirements or needs purchaser may have, or that the product will operate error free, or in an uninterrupted fashion, or that any defects or errors in the product will be corrected, or that the product is compatible with any particular machinery.

#### Limitation of Liability

In no event shall Microscan Systems Inc. be liable to you or any third party for any special, incidental, or consequential damages (including, without limitation, indirect, special, punitive, or exemplary damages for loss of business, loss of profits, business interruption, or loss of business information), whether in contract, tort, or otherwise, even if Microscan Systems Inc. has been advised of the possibility of such damages. Microscan Systems Inc.'s aggregate liability with respect to its obligations under this warranty or otherwise with respect to the product and documentation or otherwise shall not exceed the amount paid by you for the product and documentation. Some jurisdictions do not allow the exclusion or limitation of incidental or consequential damages or limitations on an implied warranty, so the above limitation or exclusion may not apply to you. This warranty gives you specific legal rights, and you may also have other rights which may vary from state to state.

Tel: 425.226.5700 | Fax: 425.226.8250 | helpdesk@microscan.com

| PREFACE   | Welcome! ix                                                                                                    |
|-----------|----------------------------------------------------------------------------------------------------|
|           | Purpose of This Manual <b>ix</b><br>Manual Conventions <b>x</b>                                                                                                    |
| CHAPTER 1 | Getting Started 1-1                                                                                                    |
|           | Unpacking 1-2<br>Powering Reader On & Off 1-3<br>Keypad/Icon Overview 1-3<br>Icons 1-5<br>Power Icons 1-5<br>Connection Icons 1-5<br>Communication Mode Icons 1-6<br>Packet Mode Icons 1-6<br>Memory Icons 1-7<br>Input Mode Icons 1-7<br>Attaching the H2 Cabled Handle 1-8<br>Attaching the BH1/BH2 Battery Handle 1-10<br>Charging the Lithium Ion Battery 1-13<br>Batch Operation 1-13<br>RS232 Considerations 1-15<br>Cabled Operation 1-16<br>USB Cable Installation 1-17 |

USB Communication Settings 1-19 PS2 Cable Installation 1-19 PS2 Communication Settings 1-21 RS-232 Cable Installation 1-21 RS-232 Communication — Data Bit Settings 1-22 RS-232 Communication — Stop Bit Settings 1-23 RS-232 Communication — Baud Rate Settings 1-23 RS-232 Communication — Parity Settings 1-23 Cabled Reader — Timeout Settings 1-24 Bluetooth Radio Operation 1-24 Connecting With A QuickConnect Code 1-24 Radio Range and Transferring Data 1-25 Save Settings 1-27 Disconnecting from the Reader 1-27 Reconnecting to the Reader 1-27 Bluetooth Radio — Auto Connect & Auto Disconnect 1-28 Bluetooth Radio — Timeout Settings (Uncabled) 1-29 Bluetooth Radio — Out of Range Notification Settings 1-30 Reader Feedback 1-31 Targeting and Reading Techniques 1-33 Imager Field of View and Resolution 1-37

### CHAPTER 2 Optimization and Trigger Programming 2-1

Introduction 2-1 Left Trigger Programming 2-2 Right Trigger Programming 2-2 Handle Trigger Programming 2-3 Continuous Scan Settings 2-3 Continuous Scan — Sleep Timeout 2-4 Continuous Scan — Trigger Delays 2-5 Continuous Scan — Duplicate Scan Delay 2-5 Motion Detection Scan Settings 2-5

| CHAPTER 3 | HE45T Program     | ming: Symbology Settings | 3-1 |
|-----------|-------------------|--------------------------|-----|
|           | Codabar Symbology | 3-3                      |     |
|           | Code 39 Symbology | 3-3                      |     |
|           | Code 93 Symbology | 3-4                      |     |

|           | Code 128 Symbology <b>3-4</b><br>Interleaved 2 of 5 Symbology <b>3-5</b><br>PDF 417 Symbology <b>3-5</b><br>QR Code Symbology <b>3-6</b><br>UPC/EAN/JAN <b>3-7</b><br>All 1D Bar Codes <b>3-7</b>                                                                                                |
|-----------|----------------------------------------------------------------------------------------------------|
| CHAPTER 4 | Department of Defense Unique Identification (UID) 4-1                                                                                                    |
|           | DoD UID Settings 4-1                                                                                                    |
| CHAPTER 5 | Reader Feedback and Special Settings 5-1                                                                                                    |
|           | Volume and Vibration Settings 5-1<br>Backlight Intensity Settings 5-2<br>Backlight Timeout Settings 5-2<br>Laser Settings 5-3<br>Reader Power Off Settings 5-3<br>Reader ID and Firmware Version 5-4<br>Reader Settings Locked & Unlocked 5-5<br>Keyboard Support 5-5<br>Time Stamp Settings 5-7 |
| CHAPTER 6 | Advanced Decoder Performance 6-1                                                                                                    |
|           | Turbo Dot Peen Mode Settings 6-1                                                                                                    |
| CHAPTER 7 | Adding a Prefix or Suffix 7-1                                                                                                    |
|           | Prefix Settings <b>7-1</b><br>Suffix Settings <b>7-3</b><br>Erase Prefix and Suffix Settings <b>7-4</b>                                                                                                    |

| Maintenance and Troubleshooting 8-1                                                                                                    |
|----------------------------------------------------------------------------------------------------|
| Reset Reader to Factory Defaults8-1General Safety Information8-2HE45T Accessories8-3HE45T Maintenance8-3                                                                                                    |
| Programming Codes for<br>Alternate OS Compatibility A-1                                                                                                    |
| Certification and Specifications B-1<br>CE Compliance B-1<br>FCC Statement B-2<br>FDA Statement B-3<br>Safety Guidelines B-3<br>Specifications B-4<br>HawkEye <sup>™</sup> 45T B-4<br>Physical Characteristics B-4<br>Performance Characteristics B-4<br>User Environment B-5 |
|                                                                                                    |

Index Index-1

Preface

# Welcome!

# **Purpose of This Manual**

The purpose of the manual is to get you up and running quickly and confidently with your reader.

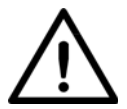

PREFACE

#### **Caution** Laser in the HE45T

LASER RADIATION - AVOID LONG TERM VIEWING OF DIRECT LASER RADIATION - LASER CLASS 2M

Wavelength 630 nm - Maximum radiant power: < 1mW

EN 60825-1:2003

Note: LED Lighting

Light Emitting Diode Class 1 according to EN 60825-1:2003

# **Manual Conventions**

The following typographical conventions are used throughout this manual:

- Items emphasizing important information are **bolded**.
- Menu selections, menu items and entries in screen images are indicated as: Operation, Configure, etc.

# CHAPTER 1 Getting Started

The HawkEye<sup>TM</sup> 45T (HE45T) establishes a new benchmark for Portable Data Terminals and Hand Held Computers by combining the industry's best imaging technology with a graphic display and rugged keyboard to create the smallest and lightest full-featured bar code reading terminal on the market.

Using the same ergonomic platform as the highly successful HE40T, the HE45T extends mobile all-symbology bar code reading to include information display and keyboard entry.

This combination has created a reading system that supports:

- DPM application
- Department of Defense Unique Identification (DoD UID)
- High density matrix codes and larger low density linear codes
- Superior working range
- High-speed omni-directional decoding
- Wireless and cabled interfaces
- Portable data terminal
- Unsurpassed data rates

Microscan eliminates the need for costly, high-overhead operating systems by providing an open platform JavaScript development environment within its

CodeXML Applications Development Suite. With CodeXML and JavaScript, Developers and Information Technology organizations no longer need to worry about expensive porting of applications between Windows, Windows Pocket PC, Windows CE.Net, et.al. A unique feature of the Applications Development Suite is the ability to protect both development investment and data security by a customer-unique key encryption, which allows the developer to control the distribution and modification of applications to specific serial-numbered HE45T readers.

The HE45T features a 1.3 MegaPixel dual-field image collection engine, a 400MHz AMD Alchemy Au1100 CPU, and 8MB of non-volatile memory. Portable operations are supported by a 1950 mAH Lithium Ion Battery and a Real Time Clock with its own battery backup system. For wireless communications, a 2.4 GHz radio system is available and compatible with a wide range of Bluetooth<sup>™</sup> systems, as well as the CodeXML Modem, with a unique data and pairing encryption system for unsurpassed wireless data security.

Note: Use of this device other than specified by Microscan is prohibited.

### Unpacking

The standard HE45T reader is shipped with a USB cable interface. The reader also features a battery blank that must be installed in the reader at all times.

Various accessories are available for the HE45T.

- 3 cable options (USB, RS-232 or PS/2)
- H2 Cabled Handle (with battery blank)
- BH1 Battery Handle (1950 mAH long-life Lithium-Ion battery)
- BH2 Battery Handle (3900 mAH long-life Lithium-Ion battery)
- Class 1 Bluetooth radio with 300 foot operating range
- External battery charger
- CodeXML Bluetooth modem

Please keep your packing materials. The HE45T is shipped in an approved shipping container and should be used if you ever need to return your equipment for servicing.

# Powering Reader On & Off

To power up the reader, press and hold either of the red trigger buttons for 3 seconds (Figure 1-1). The reader will power down after 2 hours of non-use.

#### FIGURE 1–1. Trigger Buttons

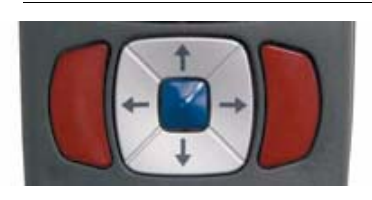

# Keypad/Icon Overview

Note: All characters represented in Table 1-1 are for ASCII mode.

#### TABLE 1–1. Button Functions

| Key     | Numeric Mode                                                                                                 | Upper Case Text Mode                                                                                         | Lower Case Text Mode                                                                                         | Symbol Mode                                                                                                  |
|---------|----------------------------------------------------------------------------------------------------|----------------------------------------------------------------------------------------------------|----------------------------------------------------------------------------------------------------|----------------------------------------------------------------------------------------------------|
| SHIFT   | Toggles between<br>numeric characters,<br>upper case text, lower<br>case text, and symbol<br>character input | Toggles between<br>numeric characters,<br>upper case text, lower<br>case text, and symbol<br>character input | Toggles between<br>numeric characters,<br>upper case text, lower<br>case text, and symbol<br>character input | Toggles between<br>numeric characters,<br>upper case text, lower<br>case text, and symbol<br>character input |
| 1 space | 1                                                                                                    | Space, 1                                                                                                    | Space, 1                                                                                                    | Space ) < _                                                                                                  |
| 2 ABC   | 2                                                                                                    | A, B, C, 2                                                                                                   | a, b, c, 2                                                                                                   | ! * = '                                                                                                    |
| 3 DEF   | 3                                                                                                    | D, E, F, 3                                                                                                   | d, e, f, 3                                                                                                   | " + > {                                                                                                    |

# Chapter

1

# Getting Started

#### TABLE 1–1. Button Functions (Continued)

| Key    | Numeric Mode                    | Upper Case Text Mode         | Lower Case Text Mode         | Symbol Mode                                                                                    |
|--------|---------------------------------|------------------------------|------------------------------|------------------------------------------------------------------------------------------------|
|        | 4                               | G, H, I, 4                   | g, h, i, 4                   | #,?                                                                                            |
| 4 GHI  |                                 |                              |                              |                                                                                                |
| 5 JKL  | 5                               | J, K, L, 5                   | j, k, l, 5                   | \$-@}                                                                                          |
| 6 MNO  | 6                               | M, N, O, 6                   | m, n, o, 6                   | %.[~                                                                                           |
| 7 PORS | 7                               | P, Q, R, S, 7                | p, q, r, s, 7                | & / \ Space                                                                                    |
| 8 TUV  | 8                               | T, U, V, 8                   | t, u, v, 8                   | ' : ] Space                                                                                    |
| 9 wxyz | 9                               | W, X, Y, Z, 9                | w, x, y, z, 9                | (;^Space                                                                                       |
| 00     | 0                               | 0                            | 0                            | Toggles between 4 sets<br>of symbols - when<br>pressed, the current<br>symbol set is displayed |
| CLEAR  | Backspace and clear<br>messages | Backspace and clear messages | Backspace and clear messages | Backspace and clear<br>messages                                                                |

### lcons

Table 1–2 through Table 1–7 show the icons, and their definitions, for the HE45T Display software.

# **Power Icons**

| TABLE 1–2. | Power | Icons |
|------------|-------|-------|
|------------|-------|-------|

| lcon | Description                                                          |
|------|----------------------------------------------------------------------|
| ļ    | 50% to 100% capacity of battery                                      |
|      | 20% to 50% capacity of battery                                       |
|      | 0% to 20% capacity of battery – recharge battery as soon as possible |
| ş    | Battery is recharging                                                |
|      | No icon is displayed when battery blank is used with a cabled reader |

# **Connection Icons**

| TABLE 1–3. ( | Connection | Icons |
|--------------|------------|-------|
|--------------|------------|-------|

| lcon | Description                                                                                                    |
|------|----------------------------------------------------------------------------------------------------|
| →←   | Reader is connected physically or wirelessly to a receiving device (computer, handheld, etc.)<br>Note: Some RS232 configurations can not be detected |
|      | No icon is displayed when the reader does not detect a connection                                                                                    |

# **Communication Mode Icons**

| lcon    | Description                          |  |
|---------|--------------------------------------|--|
| ww      | RS232 communication mode enabled     |  |
| ۲       | PS2 communication mode enabled       |  |
| ÷       | USB communication mode enabled       |  |
| (ilian) | Bluetooth communication mode enabled |  |

#### TABLE 1–4. Communication Mode Icons

## **Packet Mode Icons**

#### TABLE 1–5. Packet Mode Icons

| lcon | Description                                                                                                    |
|------|----------------------------------------------------------------------------------------------------|
| 1    | One way mode – no acknowledgement required                                                                                  |
| 2    | Two way mode – packetized, bidirectional communication between a HE45T and an application (may also indicate download mode) |
| D    | Downloader mode                                                                                                    |
| К    | Keyboard mode – can be used as either USB keyboard or PS/2 keyboard input mode                                              |
| lv   | Virtual COM Port One Way mode                                                                                               |
| S    | Secure mode – data encryption mode enabled                                                                                  |

# **Memory Icons**

#### TABLE 1–6. Memory Icons

| lcon    | Description                                                                     |
|---------|---------------------------------------------------------------------------------|
|         | No stored data                                                                  |
| ۲       | Some stored data                                                                |
| $\circ$ | Memory is at least 90% full                                                     |
| *       | No batch mode – data will not be stored in the reader's memory if not connected |

# Input Mode Icons

#### TABLE 1–7. Icons

| lcon | Description                                                                    |
|------|--------------------------------------------------------------------------------|
| A    | Caps Lock – data entered manually on the keypad will be in capital letters     |
| a    | Lower Case – data entered manually on the keypad will be in lower case letters |
| 1    | Numeric – data entered manually on the keypad will be numeric                  |
| *    | Symbol – data entered manually on the keypad will be symbols                   |
| A    | Locked – buttons pushed on the reader's keypad will be ignored                 |

# Attaching the H2 Cabled Handle

The HE45T uses the battery compartment to "snap to" the handle. Figure 1-2 shows the H2 handle with flexible connector. Figure 1-3 shows the battery blank.

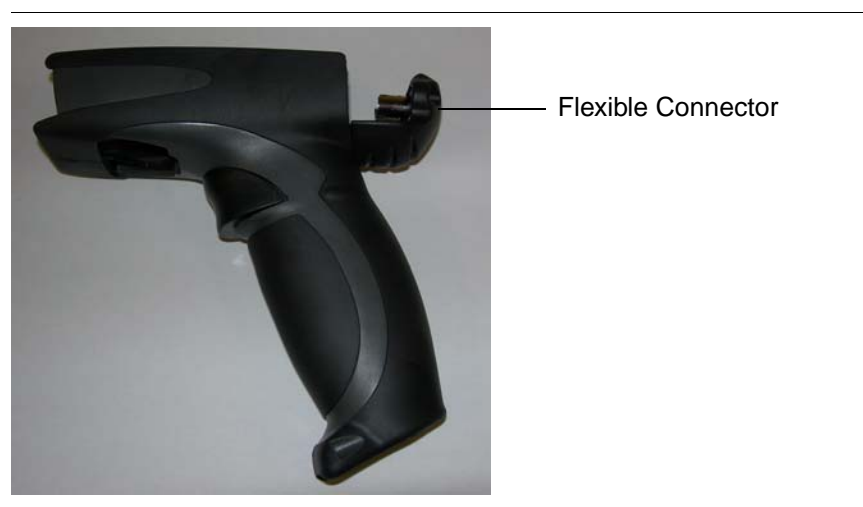

FIGURE 1–2. H2 Handle with Flexible Connector

FIGURE 1–3. H2 Handle with Battery Blank

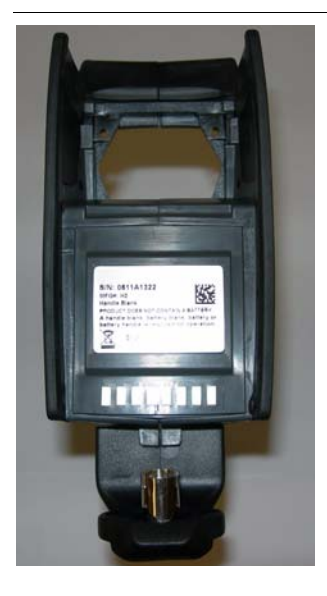

### Attaching the H2 Cabled Handle

To attach the handle to the reader:

1. Push the 8-pin DIN connector at the end of the reader into the flexible connector at the end of the handle, as shown in Figure 1–4.

FIGURE 1–4. Attaching the H2 Handle

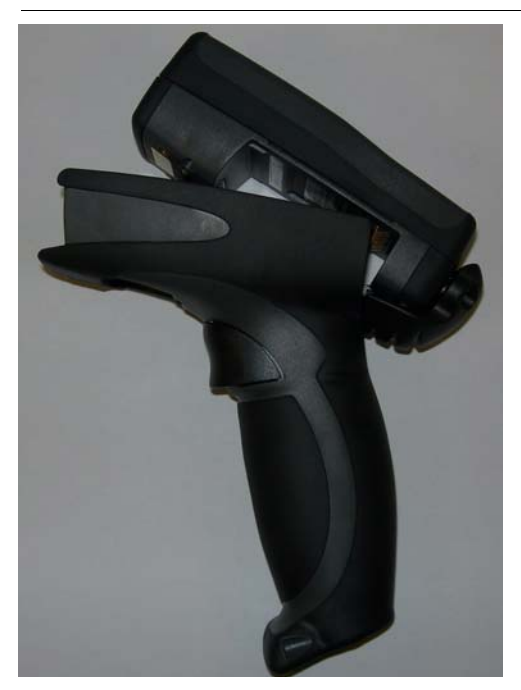

- 2. Insert the tab on the back of the handle into the reader (Figure 1–4).
- 3. Snap the reader onto the handle, matching the battery compartment to the battery connectors, visible inside the handle, as shown in Figure 1–4.

The HE45T can be secured further with threaded screws on the under side of the handle, as shown in Figure 1-5.

FIGURE 1–5. Location of Threaded Screws

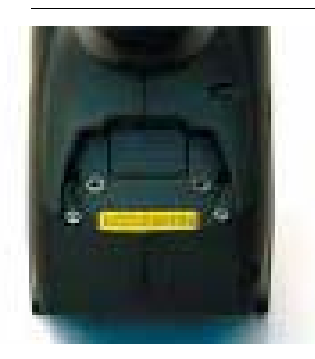

# Attaching the BH1/BH2 Battery Handle

The HE45T uses the battery compartment to "snap to" the handle. The BH1/BH2 handle is shown in Figure 1–6. The handle with battery is shown in Figure 1–7.

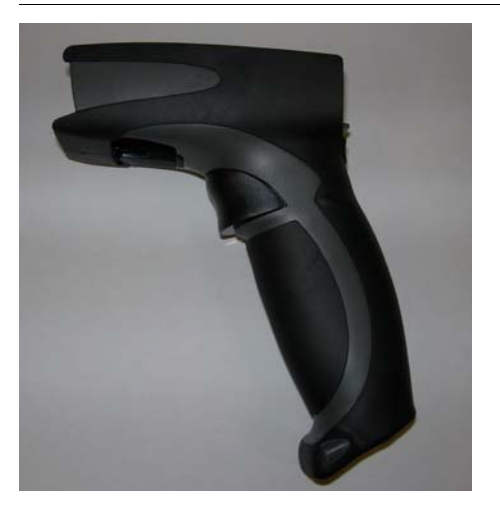

#### FIGURE 1–6. BH1/BH2 Handle

### Attaching the BH1/BH2 Battery Handle

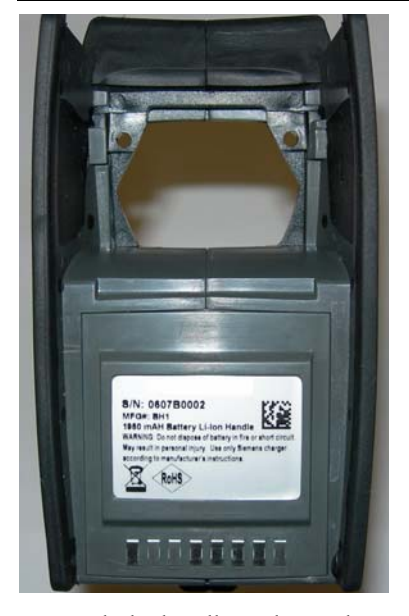

#### FIGURE 1-7. BH1/BH2 Handle with Battery

To attach the handle to the reader:

- Insert the tab on the back of the handle into the reader, as shown in Figure 1–8.
- 2. Snap the reader onto the handle, matching the battery compartment to the battery connectors, visible inside the handle, as shown in Figure 1–8.

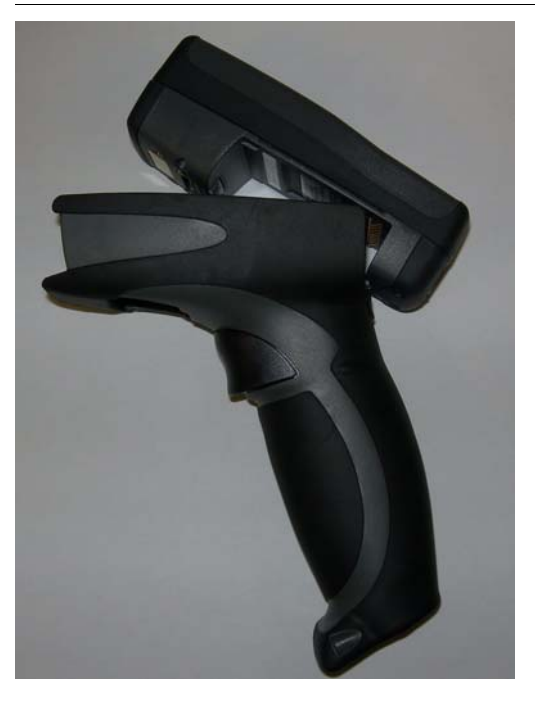

FIGURE 1-8. Attaching the BH1/BH2 Handle

The HE45T can be secured further with threaded screws on the under side of the handle, as shown in Figure 1–9.

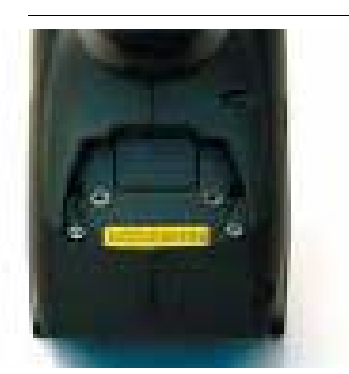

FIGURE 1–9. Location of Threaded Screws

# Charging the Lithium Ion Battery

The battery automatically charges every time a cable interface is attached to the reader and the host is powered up.

Note: The RS-232 interface power adapter must be plugged into a wall socket for the reader to charge.

If you power up the HE45T with a completely discharged battery, it will take up to 10 minutes before the reader will become operational.

# **Batch Operation**

Note: To utilize batch functionality, you will need to use the BH1 or BH2 battery handle.

Batch data storage and data transfer are controlled by the resident JavaScript application on your HE45T reader. Please consult the HE45T Display User Manual for the application on your HE45T for instructions on how to control data storage and transfer. For Auto Transfer Buffer Memory, use the codes in Figure 1–10, too:

#### FIGURE 1–10. Batch Data Storage & Transfer Codes

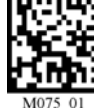

Send & Buffer Mode (Default)

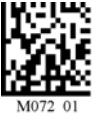

Log Only Mode

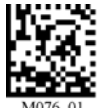

Send & Log Mode

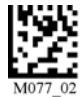

Transfer All Data in Memory

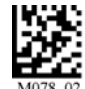

Transfer Only Unsent Data in Memory

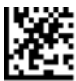

Delete Scanned Data from Memory

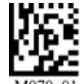

Enable Auto Transfer Buffer Memory (Default)

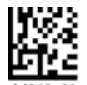

Disable Auto Transfer Buffer Memory

# **RS232** Considerations

- In **RS-232 Batch Cable Detect** mode, the HE45T will detect if it is connected to a powered serial cable, and will send the data. If a powered serial cable is not connected or if the power adapter is not connected to the serial cable, the HE45T will buffer the data. When the HE45T is then connected to a powered serial cable, the data will automatically upload.
- In **RS-232 Cabled No Power** mode, the HE45T will behave as if it is always connected even though the serial cable is disconnected or the power adapter is unplugged. Scanned data will be sent, regardless of connection status. Data scanned in Cabled mode will be lost if the HE45T is not connected to the serial cable. It will not buffer the data, unless Send & Store mode has been enabled.

Note: If you are in RS232 Cabled-No Power mode, when you place a reader in a charger, the reader will behave as if it is being cabled, and download the data. THE DATA WILL BE ERASED FROM MEMORY. To disable this feature, scan the RS232 Cable - Detect code.

#### FIGURE 1-11. RS-232 Batch Cable - Detect & Cabled - No Power Codes

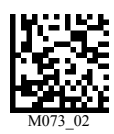

RS-232 Batch Cable - Detect (Default)

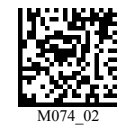

RS-232 Cabled - No Power

# **Cabled Operation**

The HE45T is available with USB, RS-232 and PS2 cables. All of the cables are connected to the HE45T with a 8-pin DIN connector. Different cables may be required for different hosts.

• HE45T with H2 Cabled Handle — The 8-pin DIN connection is at the bottom of the handle. Firmly push the 8-pin connector into the bottom of the handle. The cable has a locking mechanism that will firmly hold the cable in place (Figure 1–12). To detach the cable from the reader, you must pinch the plastic on the 8-pin DIN (Figure 1–12) and pull back to disengage the connector.

#### FIGURE 1–12. Handle with Cable Attached

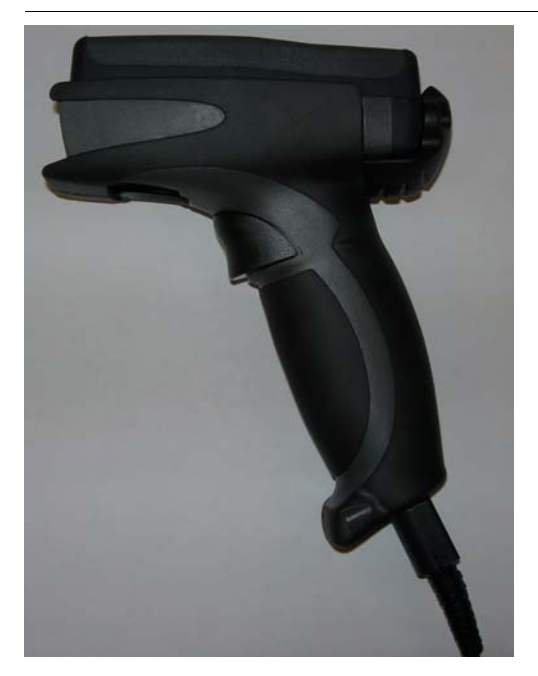

Install the optional cable clip to further secure the cable to the handle with two threaded screws, as shown in Figure 1-13.

### Cabled Operation

#### FIGURE 1–13. Securing Cable Clip with Two Threaded Screws

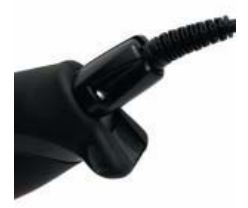

HE45T with BH1/BH2 Battery Handle — Firmly push the 8-pin connector into the back end of the reader, as shown in Figure 1–14. The cable has a locking mechanism that will firmly hold the cable in place. To detach the cable from the reader, you must pinch the plastic on the 8-pin DIN and pull back to disengage the connector.

#### FIGURE 1–14. Handle with Cable Attached

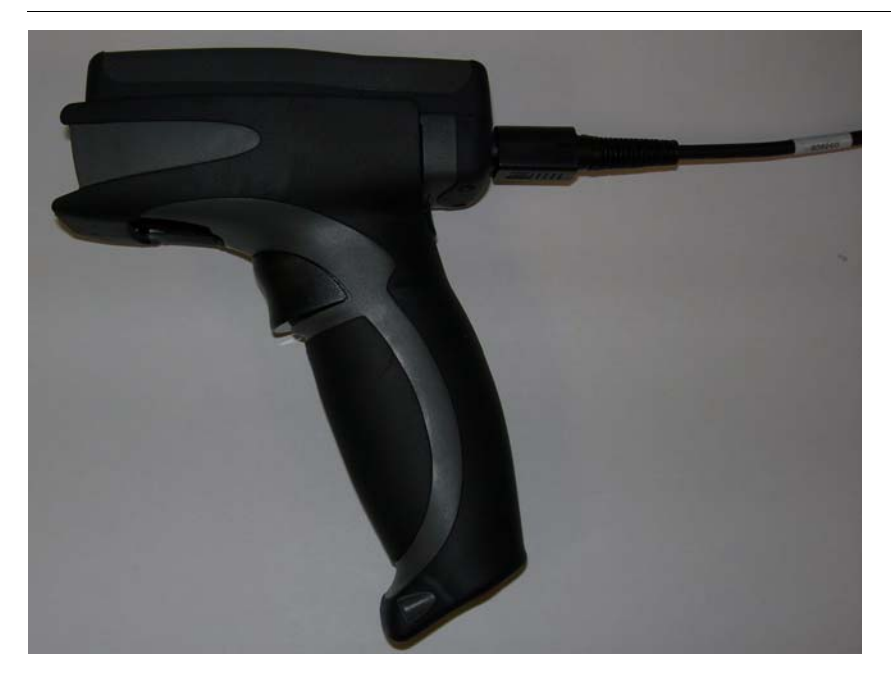

## **USB Cable Installation**

To connect the HE45T to your host computer via USB interface:

1. Make sure the USB cable is sufficiently attached to your HE45T (Figure 1–12 and Figure 1–14).

#### FIGURE 1–15. Installing the USB Cable

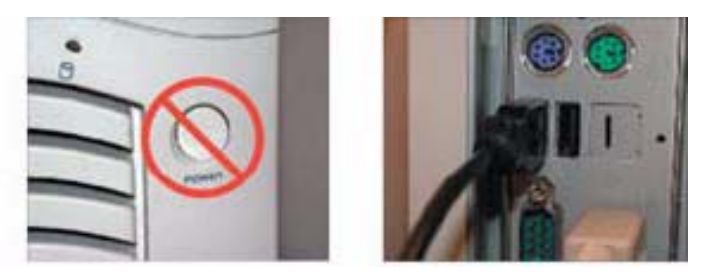

- 2. You DO NOT need to power off your host computer (Figure 1–15). The HE45T with USB interface can be plugged into any host while the computer is powered up.
- **3.** Connect the USB interface cable to the host (Figure 1–15). If you are unsure of the proper location to connect the USB cable, please consult the manualof your host computer.
- 4. The USB interface does not require an additional power supply. If you are using a battery handle (BH1 or BH2) for batch mode, the HE45T will automatically recharge the battery whenever the reader is a attached to a host that is powered up.
- 5. The HE45T will power on automatically.
- **6.** Scan the USB Keyboard Mode code and then the Save Settings code to configure the reader:

#### FIGURE 1-16. USB Keyboard Mode & Save Settings Codes

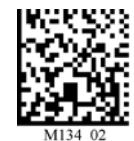

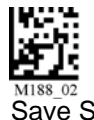

**USB Keyboard Mode** 

Save Settings

**7.** Your HE45T should be ready for use. Open the application on your host computer that you wish to send data to and begin scanning.

### Cabled Operation

# **USB Communication Settings**

- USB Keyboard Mode Data is sent from the Reader and interpreted by the host just as if a US keyboard was being used to enter data.
- USB Downloader This mode is the standard way of transferring unformatted, unpacketized data through the USB port.

Scan the codes in Figure 1–17 to set the appropriate USB communication setting:

#### FIGURE 1–17. USB Communication Settings Codes

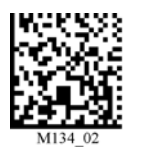

USB Keyboard

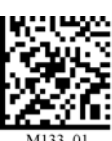

USB Downloader

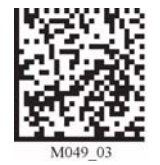

Reset to USB Factory Defaults Radio settings will not be reset with this code.

Note: The USB Factory Defaults include all the other settings, such as symbology, trigger, etc.

# **PS2 Cable Installation**

- **1.** Power off the host computer.
- 2. Attach the end of the PS2 cable with the single connector (A) to the HE45T.
- **3.** If an external keyboard exists, detach your keyboard from the host and connect the appropriate connector to the PS2 cable (B).
- 4. Connect the other connector to host computer into keyboard port (C). The HE45T is powered by the PS2 port and does not require a power supply.

#### FIGURE 1–18. Installing the PS2 Cable

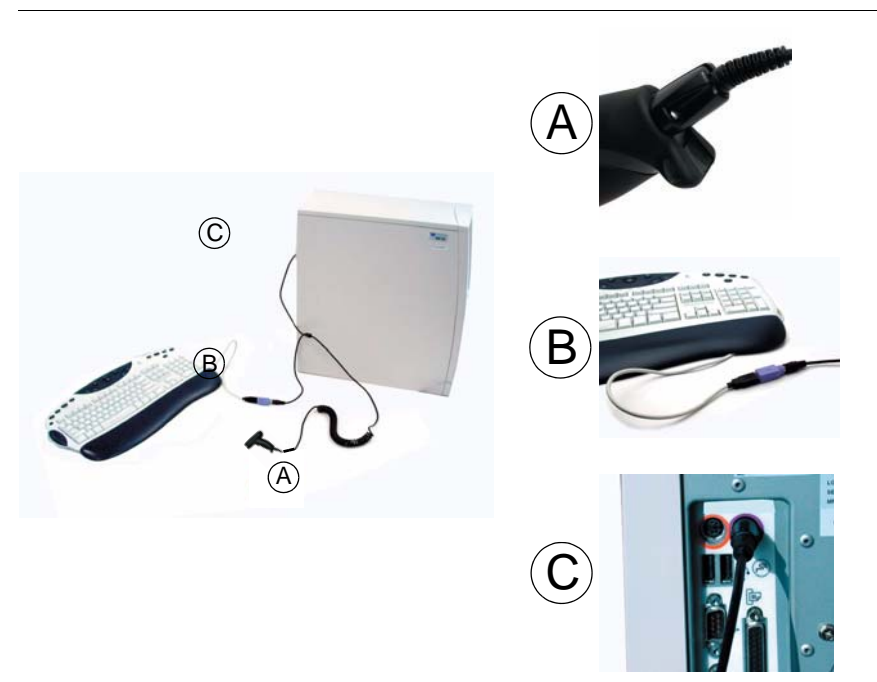

- 5. Set the HE45T to PS2 mode by scanning the PS2 Mode code in Figure 1–19.
- 6. Scan the Save Settings code.
- **7.** Your HE45T is now ready. Open the appropriate application and begin scanning data.

#### Notice

Microscan does not recommend using Batch or Bluetooth Radio modes with the PS2 interface. You may need to disconnect the HE45T and the keyboard which may result in the host computer freezing.

Note: Microscan does not guarantee compatibility with all models of laptops.

### Cabled Operation

# **PS2** Communication Settings

Scan the codes in Figure 1–19 to set the reader to the PS2 communication setting:

FIGURE 1–19. PS2 Communication Settings Codes

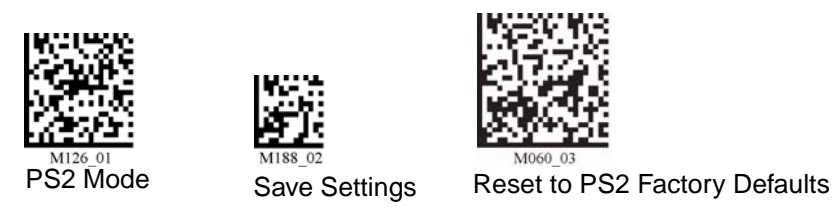

Note: The PS2 Factory Defaults include all the other settings, such as symbology, trigger, etc.

# **RS-232 Cable Installation**

To connect the HE45T to your host computer via RS-232 interface:

- Make sure the RS-232 cable is sufficiently attached to your reader (Figure 1–12 and Figure 1–14).
- 2. Connect the RS-232 interface cable to your host computer (Figure 1–20). If you are unsure of the proper location to connect the RS-232 cable, please consult the manual of your host computer.
- 3. The RS-232 interface should have come with a power supply. Plug the power supply adapter into the RS-232 interface cable (Figure 1–20), and then plug the power adapter into a wall socket (Figure 1–20). The RS-232 interface does not require additional power. However, if you are using the RS-232 interface and utilizing Batch functionality with the BH1/BH2 battery handle, the HE45T will recharge the battery whenever the reader is attached to a RS-232 cable that is plugged into a wall socket.

#### FIGURE 1–20. Installing the RS-232 Cable

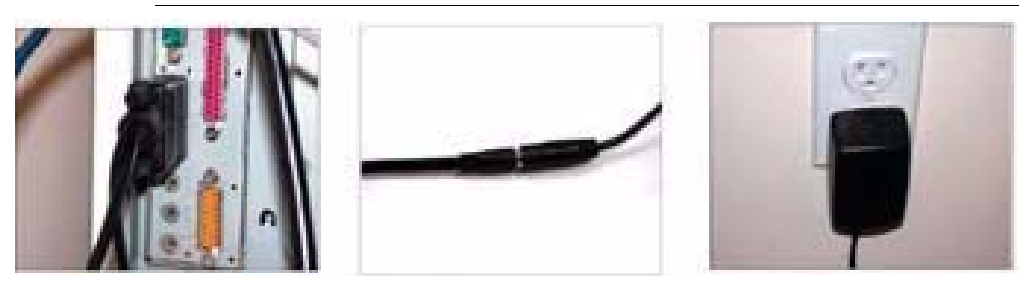

- 4. The HE45T will power on automatically.
- 5. Scan the RS-232 One Way Mode code and then the Save Settings code to configure the reader:

#### FIGURE 1-21. RS-232 One Way Mode & Save Settings Codes

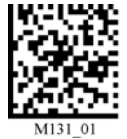

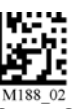

RS-232 One Way Mode

Save Settings

**6.** Your HE45T should be ready for use. Open the application on your host computer that will receive scanned data and begin scanning.

#### Caution

You must use a Microscan-approved power adapter. Reader failure due to use of incorrect power adapter will void all warranties.

### **RS-232 Communication — Data Bit Settings**

Scan the codes in Figure 1–22 to set the appropriate data bit:

#### FIGURE 1-22. RS-232 Data Bit Codes

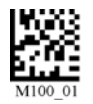

7 Data Bits

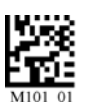

8 Data Bits (Default)

### Cabled Operation

## RS-232 Communication — Stop Bit Settings

Scan the codes in Figure 1–23 to set the appropriate stop bit data:

#### FIGURE 1–23. RS-232 Stop Bit Codes

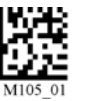

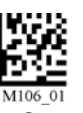

1 Stop Bit (Default)

2 Stop Bits

## RS-232 Communication — Baud Rate Settings

Scan the codes in Figure 1–24 to set the appropriate baud rate:

#### FIGURE 1–24. RS-232 Baud Rate Codes

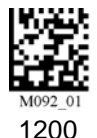

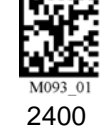

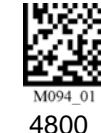

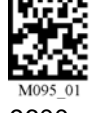

9600

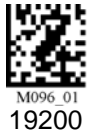

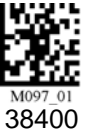

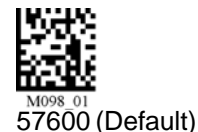

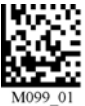

115200

# **RS-232 Communication — Parity Settings**

Scan the codes in Figure 1–25 to set parity:

#### FIGURE 1–25. RS-232 Parity Codes

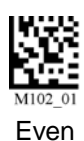

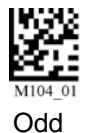

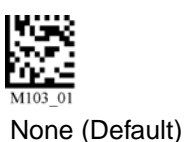

# Cabled Reader — Timeout Settings

Scan the codes in Figure 1–26 to set the amount of time a cabled HE45T will be enumerated before entering sleep mode. The battery is re-charged at the fastest rate when the HE45T is in sleep mode:

#### FIGURE 1–26. Cabled Reader Timeout Settings Codes

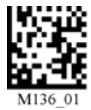

Cabled - 2 Hours

Cabled - Always (Default)

# **Bluetooth Radio Operation**

Wireless HE45T readers feature a Bluetooth<sup>®</sup> wireless radio. The radio allows for point to point wireless communication with other Bluetooth devices that support serial port protocol (SPP). The following information will give you general instructions on connecting your HE45T to a desktop or laptop computer with a Bluetooth radio.

# **Connecting With A QuickConnect Code**

If you purchased a CodeXML Bluetooth Modem or a Belkin<sup>®</sup> Bluetooth adapter from Microscan or from an authorized distributor, a QuickConnect code was included (Figure 1–27).

#### FIGURE 1–27. QuickConnect Code

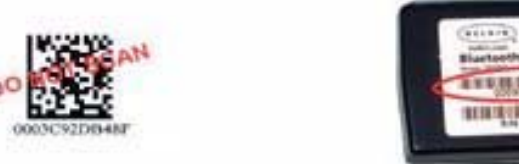

CONTENTION OFFICIALISED

The QuickConnect code has the information of the Bluetooth address (often a reference to go to the BD\_ADDR) of that device. You can usually find the 12-character Bluetooth address somewhere on the device near the device's serial number (Figure 1–27). This code will link your HE45T directly to the desired Bluetooth device.

Note: While installing the Bluetooth Configuration Manager software that was included with your Bluetooth adapter, make sure to note the Virtual COM Port number the software assigned for the adapter (e.g. COM 10). This is the COM Port your HE45T will connect through.

To connect your reader, scan the Reset to Factory Defaults in Figure 1–28. Then, the QuickConnect Code and your HE45T will automatically connect. You should also scan the Save Settings code if you want to save these settings.

Note: If the HE45T powers off without scanning the Save Settings code, you will lose your settings.

#### FIGURE 1–28. Reset to RF Factory Defaults Code

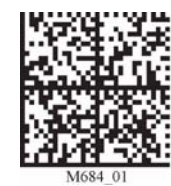

Reset to RF Factory Defaults

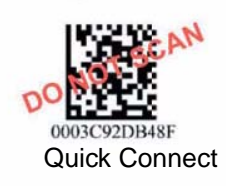

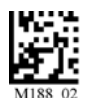

Save Settings

# **Radio Range and Transferring Data**

The HE45T radio is a Class 1 device. If connected to another Class 1 device, the reader has roughly a 300 foot line of sight operating range. If connecting to a Class 2 or Class 3 device, the operating range may drop to match the lower range. Once a reader is connected, the application software on the host must be open to receive data.

When the HE45T detects the radio is out of range, the HE45T will store data on the reader's non-volatile memory. The reader will continue to try and send data until radio is back in range. Once the data is sent, the data will be erased from the reader's memory. If the radio cannot connect in 90 seconds, it will give an error beep. The reader will continue to try and connect until it has reached the programmable radio timeout setting.

The HE45T Bluetooth protocol allows for two forms of communication:

- One Way Mode Defined as one way communication between the reader and host. One Way mode is only recommended when connecting to a device well within its specified range, or if connected to a device without an operating system (i.e., printer). There are two settings in this mode:
  - Max Range (Default) Greater range but data reliability is lower
  - Max Reliability Limits range but reliability is improved

#### FIGURE 1–29. RF One Way Mode Range & Reliability Codes

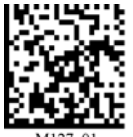

RF One Way Mode (Max Range)

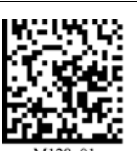

RF One Way Mode (Max Reliability)

Note: While robust, One Way Mode doesn't guarantee data integrity and you may have data loss when operating in the fringes of radio range or in the presence of radio interference.

• RF Two Way Mode — This is two way communication between the host and reader. This requires the implementation of software at the application level. The reader receives confirmation via packet protocol verification and is 100% reliable. Data will be retransmitted automatically if necessary.

#### FIGURE 1–30. RF Two Way Mode Codes

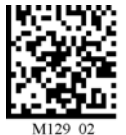

RF Two Way Mode

Note: You will need to install application software that supports packet communication to operate in RF Two Way Mode. Microscan offers the CodeXML Bluetooth Modem and a Windows or Pocket PC version of software called CodeXML Router - Bluetooth Edition (BE) that provides for end-to-end
## **Bluetooth Radio Operation**

Bluetooth handshakes that eliminate out-of-range data loss. CodeXML Router -BE also offers Bluetooth to keyboard wedge communication for applications that require keyboard port input.

If you are using the CodeXML Bluetooth modem, you must use RF Two Way Mode.

## **Save Settings**

Scan the code in Figure 1–31 to make the RF settings permanent on the reader:

FIGURE 1–31. Save Settings

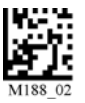

Save Settings

## **Disconnecting from the Reader**

You can force a disconnect by reading the disconnect code in Figure 1-32 (the HE45T may not appear disconnected in the slave Bluetooth connection manager for 10 - 15 seconds after the command is issued). The HE45T will also disconnect after 90 seconds of inactivity.

Note: You may change the radio frequency sleep timeout setting; however, it may reduce battery life.

FIGURE 1–32. Bluetooth Disconnect Code

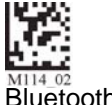

Bluetooth Disconnect

## **Reconnecting to the Reader**

If the device is saved in RF mode, it will automatically reconnect when the HE45T:

Is powered up

1

## Chapter1Getting Started

- Wakes from sleep mode
- Reads another code

## Bluetooth Radio — Auto Connect & Auto Disconnect

After coming out of sleep mode or after powering up (you need to save the connection), the HE45T tries to auto connect with the last Bluetooth radio it was connected with. You may always connect by scanning a QuickConnect code.

Scan the codes in Figure 1–33 to enable/disable the Auto Connect feature for the Bluetooth radio:

#### FIGURE 1–33. Bluetooth Radio Auto Connect & Disconnect Codes

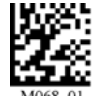

Bluetooth Radio Auto Connect On (Default)

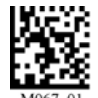

Bluetooth Radio Auto Connect Off

The Auto Disconnect feature is used when multiple HE45T readers are connecting to the same Bluetooth Radio. By enabling Auto Disconnect, the HE45T radio disconnects after each data transmission, allowing other radios to connect.

Scan the codes in Figure 1–34 to enable/disable the Auto Disconnect feature for the Bluetooth radio:

#### FIGURE 1-34. Bluetooth Radio Auto Disconnect On/Off Codes

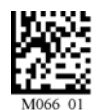

Bluetooth Radio Auto Disconnect On

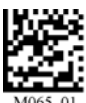

M065\_01 Bluetooth Radio Auto Disconnect Off (Default)

Note: Auto Connect should always be set to "On" if Auto Disconnect is set to "On". (Otherwise the QuickConnect code would need to be re-scanned after every disconnect).

1

## Bluetooth Radio — Timeout Settings (Uncabled)

Scan the codes in Figure 1–35 to set the period of time before the Bluetooth Radio will go into sleep mode from inactivity:

Note: Increasing the time before the reader will timeout will decrease battery life. If the reader has power (USB cable, power cable, etc.), it will disconnect based on cable timeout settings.

#### FIGURE 1–35. Bluetooth Radio Timeout Settings Codes

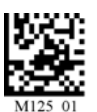

90 Seconds (Default)

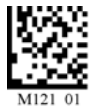

5 Minutes

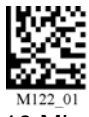

10 Minutes

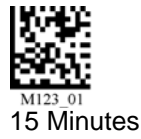

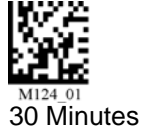

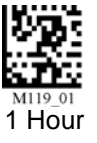

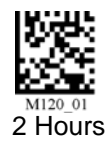

## **Bluetooth Radio — Out of Range Notification Settings**

Scan the codes in Figure 1–36 to enable a beep or vibrate notification when the radio goes out of range:

#### FIGURE 1–36. Bluetooth Radio Out of Range Notification Codes

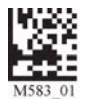

Bluetooth - Out of Range Beep: On

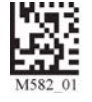

Bluetooth - Out of Range Notify with Vibrate: On

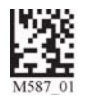

Bluetooth - Out of Range Vibrate & Beep: On

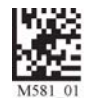

Bluetooth - Out of Range Vibrate and/or Beep: Off (Default)

## **Reader Feedback**

Table 1–8 through Table 1–11 show potential icon combinations in the HE45T Display software. Consult the table to verify a configuration.

| Mode           | Description                                                             |
|----------------|-------------------------------------------------------------------------|
| RS-232 One Way | This is the standard way of transferring unformatted, unpacketized data |
| ₩ 1            |                                                                         |
| RS-232 Two Way | This mode allows for reliable communication by utilizing packet         |
| ₩ 2            | acknowledgement protocol.                                               |
| RS-232 Secure  | This mode is used for transferring data in an encrypted format from the |
| www S          |                                                                         |

#### TABLE 1-8. Possible HE45T Configurations (RS-232)

| Mode         | Description                                                                        |
|--------------|------------------------------------------------------------------------------------|
| PS2 Keyboard | This is the standard mode for transferring data from the HE45T through a PS2 port. |

1

## Chapter 1 Getting Started

#### TABLE 1–10. Possible HE45T Configurations (USB)

| Mode                   | Description                                                                                                    |
|------------------------|----------------------------------------------------------------------------------------------------|
| USB One Way            | This is the standard way of transferring unformatted, unpacketized data through a USB port.                                                                                                    |
| USB Two Way            | This mode is used when there is a need for packetized, bidirectional communication between the HE45T and an application through a USB port.                                                         |
| ⊷ K                    | This mode emulates the transfer of data from the HE45T to a host computer via a keyboard interface.                                                                                                 |
| USB Virtual COM Port 1 | This mode allows communication between a USB port and an application expecting serial input. A virtual com driver must be loaded onto the host computer before reader can be utilized in this mode. |
| USB Secure             | This mode is used for transferring data in an encrypted format from the HE45T to a host computer through a USB port.                                                                                |
| USB Downloader         | This mode is used when downloading firmware changes to the reader.                                                                                                    |

1

### Targeting and Reading Techniques

| Mode                         | Description                                                                                                    |
|------------------------------|----------------------------------------------------------------------------------------------------|
| Bluetooth One Way<br>(ন্স) 1 | This is a way of transferring unformatted, unpacketized data by radio frequency (Bluetooth).                                                                                                    |
| Bluetooth Two Way<br>গ্ল্স 2 | This mode is used when there is a need for packetized, bidirectional communication between the HE45T and an application by radio frequency (Bluetooth). This requires implementation of software at the application level. The reader receives confirmation via packet protocol verification and is 100% reliable. Microscan offers a Windows or PocketPC version of software called CodeXML Router Bluetooth Edition (BE) that automatically provides packet protocol verification. CodeXML Router BE allows for end-to-end Bluetooth handshakes that eliminate issues with out-of-range data loss. |
| Bluetooth Secure             | This mode is used for transferring data in an encrypted format from the HE45T to a host computer through a Bluetooth connection.                                                                                                    |

## **Targeting and Reading Techniques**

The HE45T utilizes digital camera technology to take a picture of a symbol. Once an image is captured, the HE45T utilizes advanced decoding algorithms to extract data from the captured image.

The reader features left and right triggers. These triggers may be programmed to perform various features. The reader is shipped with the left trigger and right trigger functioning as a decode symbol command.

The H2 Cabled Handle and BH1/BH2 Battery Handle each feature a trigger on the handle. The two triggers on the top of the reader also work when the handle is attached.

## Chapter 1 Getting Started

FIGURE 1–37. Handle with Trigger

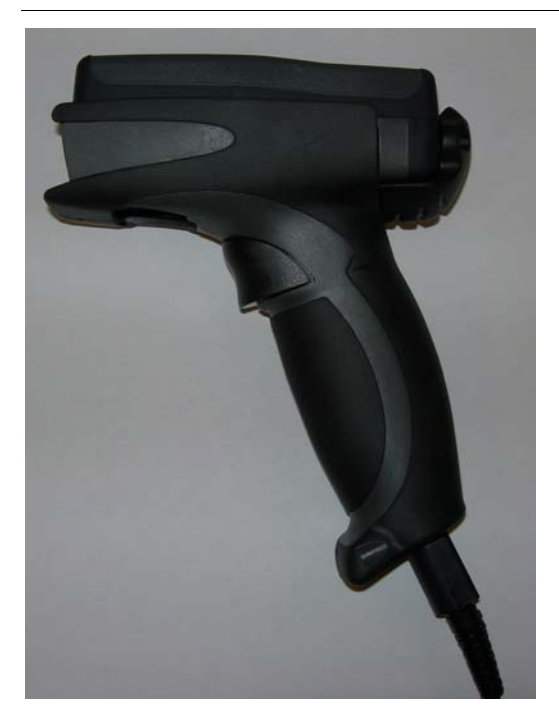

Note: The trigger on the handle attachment is light. Squeezing too hard may damage the reader.

## Targeting and Reading Techniques

To read a symbol with the HE45T:

1. The HE45T features omnidirectional decoding. Center the symbol in any orientation within the laser dot aiming pattern (Figure 1–38).

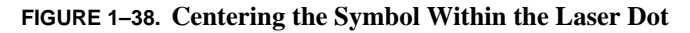

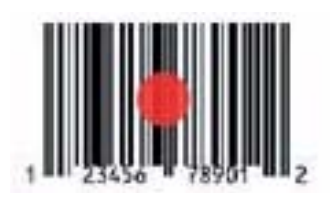

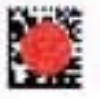

Note: The HE45T can read a symbol that is not centered; however, the HE45T performs best when a code is centered.

The HE45T features omnidirectional decoding. Aiming the targeting laser at the center of the symbol ensures the best performance for decoding. The HE45T can read a symbol that is not centered and, under certain circumstances if multiple symbols are within the field of view, the user must take care of which symbol is read. The decoder will start from the center, but if the center symbol is not decodable, it may decode another symbol, if multiple symbols are present within the field of view.

- 2. The HE45T was developed to decode both very small 2-D symbols and larger 1-D symbols. The reader has an innovative dual field decode zone. The HE45T DECODES BOTH ZONES SIMULTANEOUSLY. The reader has a lens focused on a near-field for smaller codes (optimal focal point is 4 inches) and one lens focused on a far-field for larger codes (optimal focal point 9 inches). To read smaller symbols move the HE45T closer to the symbol. To read larger symbols move the reader farther away from the symbol. The entire HE45T decode zone varies between two (2") and twenty (20+") or more inches.
- **3.** Hold the HE45T still DO NOT SWIPE OR MOVE THE READER. Press the trigger until the HE45T beeps, indicating the code has been successfully decoded.
- **4.** To read a symbol with a shiny background, hold the HE45T slightly tilted to avoid the reflected light from the LEDs.

1

## Chapter 1 Getting Started

5. The reader may be optimized to your specific environment by scanning codes in Chapter 6, "Advanced Decoder Performance".

#### Imager Field of View and Resolution

## **Imager Field of View and Resolution**

The HE45T's megapixel imager, with a dual field optical system, can provide you the best image for 1-D and 2-D applications.

The 1.3 Million Pixel imager is divided into near field and far field decode zones. In each zone, the resolution is  $1024 \times 640$  pixels (see Figure 1.25). In this mode of operation the reader utilizes the highest resolution creating the widest working range on bar code and 2-dimensional symbols of all densities. The trade-off is the amount of time the reader spends processing the image. This time can be reduced by optimization functions:

- If only the near field is used (small, high density symbols), the far field image can be ignored.
- If only the far field is used (large, lower density symbols), the near field can be ignored.

Further optimization may be obtained by "windowing" the field to a smaller area.

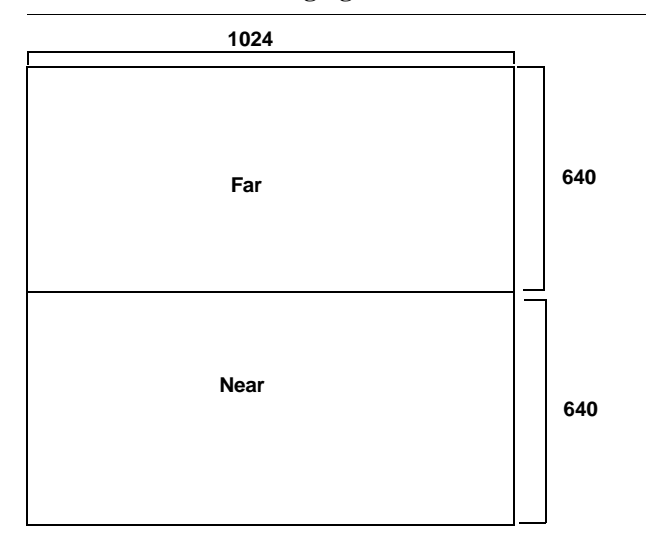

#### FIGURE 1–39. SXGA Imaging Area

## Chapter

1

## Getting Started

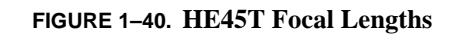

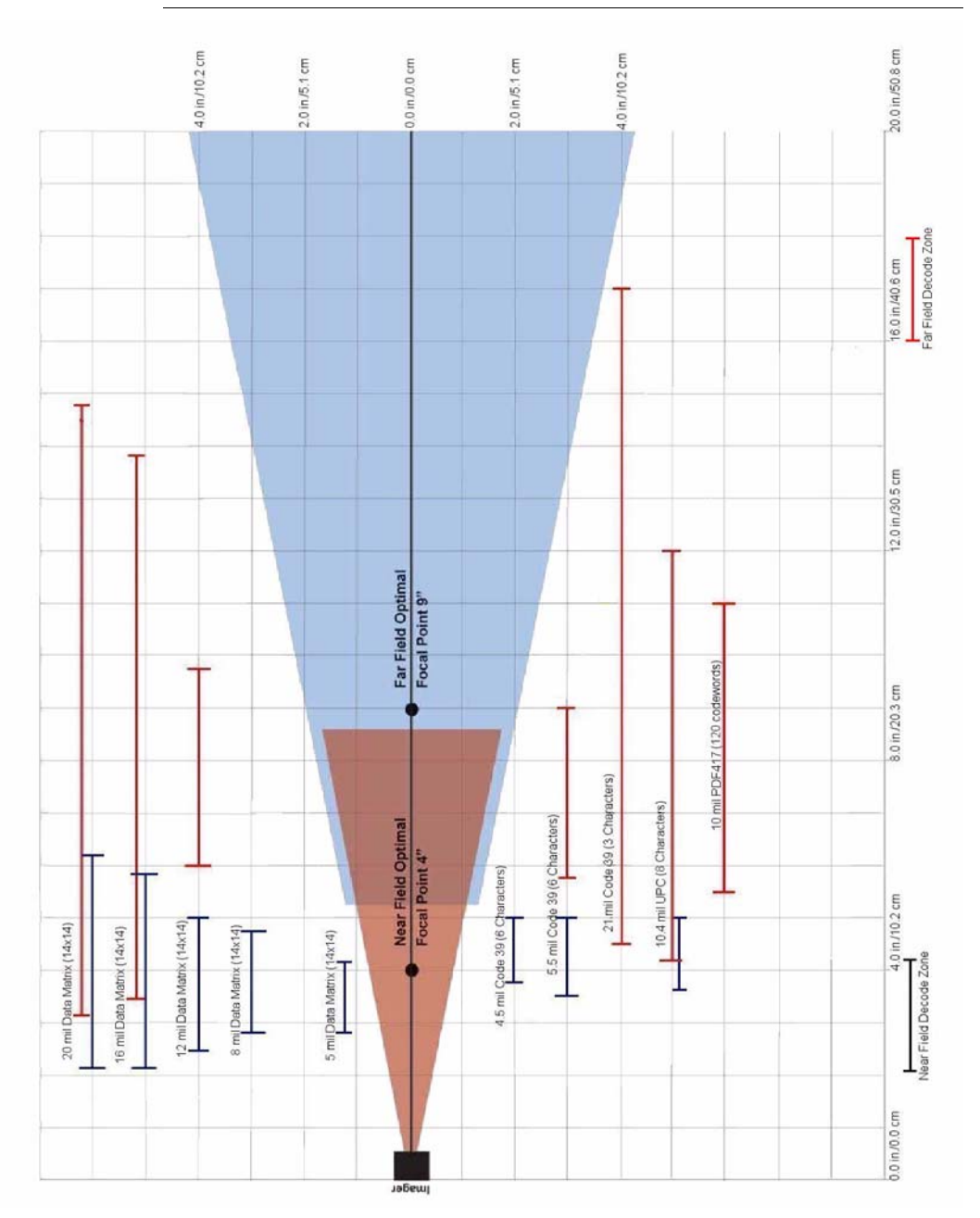

## CHAPTER 2 Optimization and Trigger Programming

## Introduction

The HE45T comes with SXGA mode and its dual field optical system activated for all the triggers. From the moment you turn on your HE45T, you are taking full advantage of the dual path 1.3 megapixel imager and the 400 MHz processor with Microscan' industry leading DPM technology.

The HE45T is easily customizable; each trigger can be independently programmed for different behavior.

- Near Field (NF) The nearest field of the HE45T's two image fields. It has an optimal focal point of 4" (101.6 mm) away from the lens of the reader. The width of the Field of View is 1.5" (38.1 mm) at the optimal focus point.
- Far Field (FF) The farthest field of the HE45T's two image fields. It has an optimal focal point of 9" (228.6 mm) away from the lens of the reader. The width of the Field of View is 4" (101.6 mm) at the optimal focus point.

The following sections provide you with the ability to program individual triggers, or all triggers, to perform with different parameters.

## Left Trigger Programming

Scan the codes in Figure 2–1 to set the left trigger functionality:

#### FIGURE 2–1. Left Trigger Programming Codes

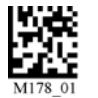

Read Codes with Both Imagers (Default)

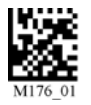

Read with Far-Field Imager ONLY

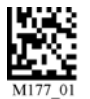

Read with Near-Field Imager ONLY

## **Right Trigger Programming**

Scan the codes in Figure 2–2 to set the right trigger functionality:

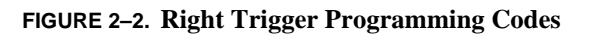

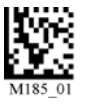

Read Codes with Both Imagers (Default)

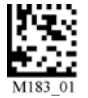

Read Code with Far-Field Imager Only

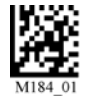

Read Code with Near-Field Imager ONLY

## Handle Trigger Programming

## Handle Trigger Programming

Scan the codes in Figure 2–3 to set the handle trigger functionality:

FIGURE 2–3. Handle Trigger Programming Codes

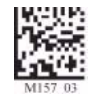

Read Codes with Both Imagers (Default)

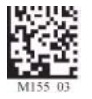

Read Code with Far-Field Imager ONLY

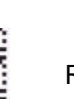

Read Code with Near-Field Imager ONLY

## **Continuous Scan Settings**

Scan the codes in Figure 2-4 to turn continuous scanning on/off:

FIGURE 2–4. Continuous Scan On/Off Codes

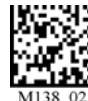

Both Near & Far Field On

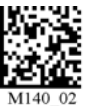

Near Field Only On

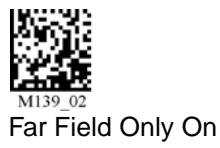

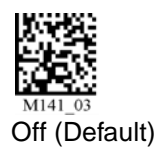

Note: This function is only recommended for short term use because of battery consumption (see "Continuous Scan — Sleep Timeout" on page 2-4).

## Chapter 2 Optimization and Trigger Programming

## Continuous Scan — Sleep Timeout

Scan the codes in Figure 2–5 to set the amount of time a cabled HE45T will operate in continuous scan mode before entering sleep mode:

#### FIGURE 2-5. Continuous Scan Sleep Timeout Codes

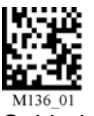

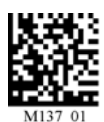

Cabled - 2 Hours

Cabled - Always (Default)

Scan the codes in Figure 2–6 to set the amount of time an uncabled HE45T will operate in continuous scan mode before entering sleep mode:

#### FIGURE 2–6. Continuous Scan Wait Before Enter Sleep Mode Codes

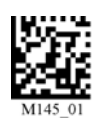

Uncabled - 5 Minutes (Default)

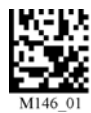

Uncabled - 15 Minutes

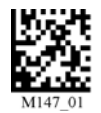

Uncabled - 30 Minutes

Note: This function is only recommended for short term use because of battery consumption.

3 Seconds

## Continuous Scan — Trigger Delays

Scan the codes in Figure 2–7 to set delay time between scans:

#### FIGURE 2–7. Continuous Scan Trigger Delay Codes

Continuous Scan — Duplicate Scan Delay

Scan the codes in Figure 2–8 to set the delay time for reading duplicate codes:

1 Second

FIGURE 2–8. Continuous Scan Duplicate Scan Codes

## Motion Detection Scan Settings

Scan the codes in Figure 2–9 to set the reader to read when it detects motion in its scanning zone:

#### FIGURE 2–9. Motion Detection Scan On/Off Codes

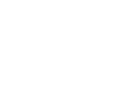

On

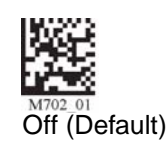

HawkEye<sup>™</sup> 45T User Manual

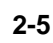

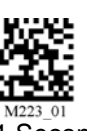

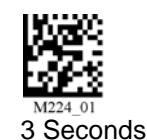

0 Seconds (Default)

0 Seconds (Default)

M223\_01 1 Second

## Chapter 2 Optimization and Trigger Programming

# CHAPTER 3HE45T Programming:Symbology Settings

Use the programming codes in this chapter to change the symbology settings on the HawkEye<sup>TM</sup> 45T.

To reset the reader to factory defaults or to save the current settings, scan one of the codes in Figure 3-1.

## Chapter 3 HE45T Programming: Symbology Settings

#### FIGURE 3–1. Reset to Factory Defaults Codes

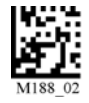

Save Settings

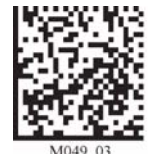

Reset to USB Factory Defaults Radio setting will not be reset with this code

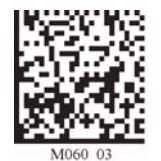

Reset to PS2 Factory Defaults Radio setting will not be reset with this code

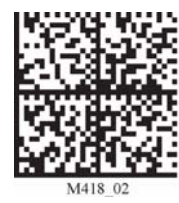

Reset to RS-232 Factory Defaults Radio setting will not be reset with this code

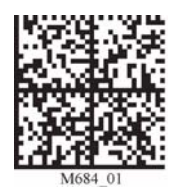

Reset to RF One Way Factory Defaults

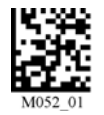

Clear All CodeXML Rules

Readers are shipped from manufacturing with default communication settings that are hardware dependent.

Note: If you do not save your settings and the HE45T loses power, you will lose your settings.

## Codabar Symbology

Scan the codes in Figure 3–2 to enable/disable Codabar symbology settings:

#### FIGURE 3-2. Codabar Symbology Codes

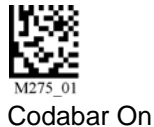

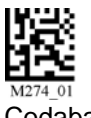

Codabar Off (Default)

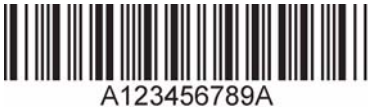

Sample Codabar

## Code 39 Symbology

Scan the codes in Figure 3–3 to enable/disable Code 39 symbology settings:

#### FIGURE 3–3. Coded 39 Symbology Codes

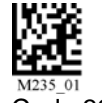

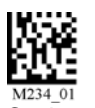

Code 39 On

Code 39 Off (Default)

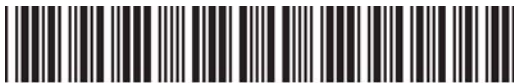

\*123456789' Sample Code 39 Code

## Code 93 Symbology

Scan the codes in Figure 3–4 to enable/disable Code 93 symbology settings:

#### FIGURE 3-4. Code 93 Symbology Codes

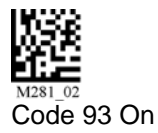

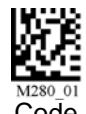

Code 93 Off (Default)

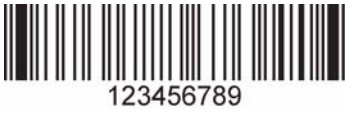

Sample Code 93 Code

## Code 128 Symbology

Scan the codes in Figure 3–5 to enable/disable Code 128 symbology settings:

FIGURE 3–5. Code 128 Symbology Codes

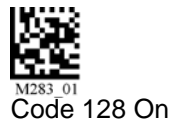

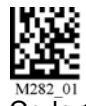

Code 128 Off (Default)

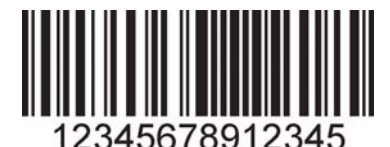

Sample Code 128 Code

## Interleaved 2 of 5 Symbology

Scan the codes in Figure 3–6 to enable/disable Interleaved 2 of 5 symbology settings:

#### FIGURE 3-6. Interleaved 2 of 5 Symbology Codes

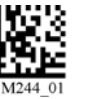

Int 2 of 5 On

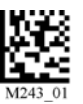

Int 2 of 5 Off (Default)

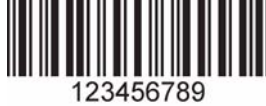

Sample Int 2 of 5 Code

## PDF 417 Symbology

Scan the codes in Figure 3–7 to enable/disable PDF 417 symbology settings:

#### FIGURE 3-7. PDF417 Symbology Codes

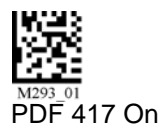

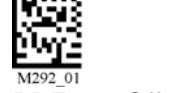

PDF 417 Off (Default)

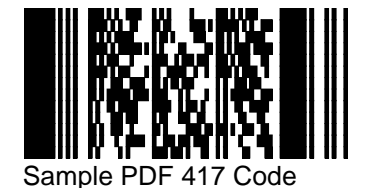

## QR Code Symbology

Scan the codes in Figure 3–8 to enable/disable QR/Micro QR Code symbology settings:

FIGURE 3-8. QR Code Symbology Codes

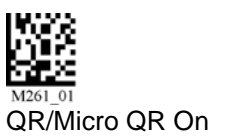

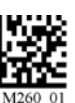

QR/Micro QR Off (Default)

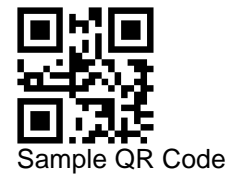

## **UPC/EAN/JAN**

Scan the codes in Figure 3–9 to enable/disable UPC/EAN/JAN symbology settings:

UPC Off (Default)

#### FIGURE 3-9. UPC/EAN/JAN Symbology Codes

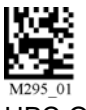

UPC On

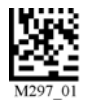

**UPC Extension On** 

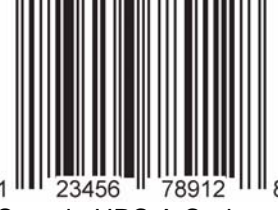

UPC Extension Off (Default)

Sample UPC A Code

## All 1D Bar Codes

Scan the codes in Figure 3–10 to enable all supported 1D bar codes (Code 128, Code 39, Code 93, I 2 of 5, Codabar, UPC).

FIGURE 3-10. All 1D Codes On/Off

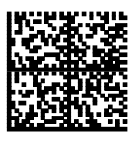

All 1D Codes On

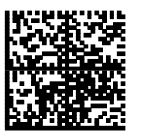

All 1D Codes Off

| Chapter | 3 | HE45T Programming: Symbology Settings |  |
|---------|---|---------------------------------------|--|

# CHAPTER 4Department of DefenseUnique Identification (UID)

UID is a mandatory Department of Defense requirement on all solicitations issued January 1, 2004. This policy mandates the use of Data Matrix symbology on a large class of equipment and parts procured by DoD. The HE45T reader complies with Department of Defense Standard Practice Identification (MIL-STD-130).

Once the HE45T decodes the Data Matrix symbol, and, if the Unique Item Identifier (UII), Current Part Number (CPN), and Lot/Batch Number (LBN) are turned on, it checks the ISO 15434 syntax with ISO 15418 (ANSI MH10.8.2 - AI & DI) and ISO 21849 (ATA - TEI) semantics to construct UII, CPN, and LBN.

## **DoD UID Settings**

The following UID data output options are applicable to Data Matrix only and have no effect on other symbologies:

• UII/CPN DM On — The HE45T is configured to construct Unique Item Identifier (UII), Current Part Number (CPN), and Lot/Batch Number (LBN). If there is a valid UII/CPN/LBN, a UII/CPN/LBN string is outputted. For decoded Data Matrix with invalid UII/CPN/LBN, HE45T stops image acquisition without an output string. The UII/CPN DM On option will have the following output format:

Δ

## Chapter4Department of Defense Unique Identification (UID)

#### TABLE 4-1. UII/CPN DM On Options

| Content of Decoded<br>Data Matrix                                                                             | UII/CPN                                                         |
|----------------------------------------------------------------------------------------------------|-----------------------------------------------------------------|
| Valid UII                                                                                                    | UII:UII_data<br>Example: UII:12345678                           |
| Valid CPN                                                                                                    | CPN:CPN_data<br>Example: CPN:87654321                           |
| Valid LBN                                                                                                    | LBN:LBN_data<br>Example: LBN:87654321                           |
| Valid UII and CPN                                                                                             | UII:UII_data CPN:CPN_data<br>Example: UII:12345678 CPN:87654321 |
| Valid UII and LBN                                                                                             | UII:UII_data LBN:LBN_data<br>Example: UII:12345678 LBN:87654321 |
| Valid UII and invalid CPN                                                                                     | UII:UII_data (CPN ERROR)<br>Example: UII:12345678 (CPN ERROR)   |
| Valid UII and invalid LBN                                                                                     | UII:UII_data (LBN ERROR)<br>Example: UII:12345678 (LBN ERROR)   |
| Invalid UII and valid CPN                                                                                     | (UII ERROR) CPN:CPN_data<br>Example: (UII ERROR) CPN:87654321   |
| Invalid UII and valid LBN                                                                                     | (UII ERROR) LBN:LBN_data<br>Example: (UII ERROR) LBN:87654321   |
| None of the above                                                                                             | No output data                                                  |
| (Invalid UII;<br>Invalid CPN;<br>Invalid LBN;<br>Invalid UII and Invalid CPN;<br>Invalid UII and Invalid LBN) |                                                                 |

• UII/CPN DM with Data Fields — The HE45T is configured to construct UII/CPN/LBN with all the data fields. The UII/CPN with Data Field option has the following output format:

UII/CPN; DF0; DF1; DF2; DF3; DF4; DF5; DF6; DF7

#### TABLE 4–2. UII/CPN DM with Data Field On

| Content of Decoded<br>Data Matrix | UII/CPN                                                         | DF0                                                  |
|-----------------------------------|-----------------------------------------------------------------|------------------------------------------------------|
| Valid UII                         | Ull:UII_data<br>Example: UII:12345678                           | Constructed UII type<br>Example: Contruct_1          |
| Valid CPN                         | CPN:CPN_data<br>Example: CPN:87654321                           | Constructed CPN type<br>Example: PNR                 |
| Valid LBN                         | LBN:LBN_data<br>Example: LBN:87654321                           | Constructed LBN type<br>Example: 30T                 |
| Valid UII and CPN                 | UII:UII_data CPN:CPN_data<br>Example: UII:12345678 CPN:87654321 | Constructed UII/CPN type<br>Example: Construct_1/PNR |
| Valid UII and LBN                 | UII:UII_data LBN:LBN_data<br>Example: UII:12345678 LBN:87654321 | Constructed UII/LBN type<br>Example: Construct_1/30T |
| Valid UII and Invalid CPN         | UII:UII_data (30P ERROR: xxxx)                                  |                                                      |
|                                   | UII:UII_data (PNR ERROR: xxxx)                                  | Constructed UII type                                 |
| Valid UII and Invalid LBN         | UII:UII_data (240 ERROR: xxxx)                                  | Example: Construct_1                                 |
|                                   | UII:UII_data (30T ERROR: xxxx)                                  |                                                      |
| Invalid UII and Valid CPN         | (UII ERROR: xxxx) CPN:CPN_data                                  | Constructed CPN type:<br>30P, PNR, 240               |
| Invalid UII and Valid LBN         | (UII ERROR: xxxx) LBN:LBN_data                                  | Constructed LBN type:<br>30T                         |
| Invalid UII                       | (UII ERROR: xxxx)                                               | Original decoded data                                |
|                                   | (15434 ERROR: xxxx)                                             |                                                      |
|                                   | Example: (UII ERROR: DATA ELEMENT<br>CHARACTER)                 |                                                      |
| Invalid CPN                       | (30P ERROR:xxxx)                                                | Original decoded data                                |
|                                   | (PNR ERROR:xxxx)                                                |                                                      |
| Invalid LBN                       | (240 ERROR:xxxx)                                                |                                                      |
|                                   | (30T ERROR:xxxx)                                                |                                                      |
|                                   | (15434 ERROR: xxxx)                                             |                                                      |
| Invalid UII and Invalid CPN       | (UII ERROR: xxxx) (30P ERROR: xxxx)                             | Original decoded data                                |
|                                   | (UII ERROR: xxxx) (PNR ERROR: xxxx)                             |                                                      |
| Invalid UII and Invalid LBN       | (UII ERROR: xxxx) (240 ERROR: xxxx)                             |                                                      |
|                                   | (UII ERROR: xxxx) (30T ERROR: xxxx)                             |                                                      |

4

Department of Defense Unique

## Chapter4Department of Defense Unique Identification (UID)

The following options apply to all symbologies:

- UII/CPN On for All Symbologies The HE45T is configured to construct UII/CPN/LBN for all symbologies. For decoded symbologies without valid UII/CPN/LBN, the HE45T stops image acquisition without an output string.
- UII/CPN Off The HE45T is back to normal decoder behavior without constructing UII/CPN/LBN.

#### FIGURE 4-1. UII Codes

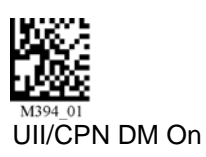

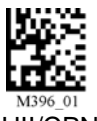

UII/CPN DM with Data Field

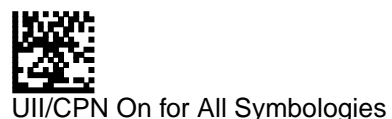

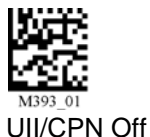

Output Format: UII/CPN; DF0; DF1; DF2; DF3; DF4; DF5; DF6; DF7

- DF1 DF7: The fields display data elements:
  - If there are **less than** seven data elements, an empty string is filled in at the end.
  - If there are **more than** seven elements, only first seven elements are displayed.
- There is a space between UII and CPN in both tables (UII:12345678 CPN:87654321).
- The constructed UII type can be Contruct\_1, Contruct\_2, Construct\_1\_2, or IUID\_EQUIVALENT.
- The constructed CPN type can be PNR, 30P, or 240. The constructed LBN type is 30T.

#### **DoD UID Settings**

An error message, if the process fail based on corresponding configuration with Data Field on. List of error messages: 15434 ERROR: DATA ELEMENT SEPARATOR **15434 ERROR: DOUBLE TRAILER** 15434 ERROR: FORMAT INDICATOR 15434 ERROR: HEADER - 1ST POSITION 15434 ERROR: HEADER - 2ND POSITION 15434 ERROR: HEADER - 3RD POSITION 15434 ERROR: HEADER - 4TH POSITION 15434 ERROR: HEADER - GROUP SEPARATOR 15434 ERROR: TRAILER - END OF TRANSMISSION 15434 ERROR: TRAILER - RECORD SEPARATOR PNR ERROR: TOO LONG PNR ERROR: TOO SHORT PNR ERROR: CHARACTER 30P ERROR: TOO LONG 30P ERROR: TOO SHORT **30P ERROR: CHARACTER** 240 ERROR: TOO LONG 240 ERROR: TOO SHORT 240 ERROR: CHARACTER UII ERROR: DATA ELEMENT CHARACTER UII ERROR: DATA ELEMENT TOO LONG UII ERROR: DATA ELEMENT TOO SHORT UII ERROR: LOWER CASE CHARACTER UII ERROR: NEED UII ELEMENT FIRST UII ERROR: SPACE AFTER TEI DATA QUALIFIER UII ERROR: TEI DATA QUALIFIER **UII ERROR: UII ELEMENT INCOMPLETE** UII ERROR: WRONG FORMAT INDICATOR UII ERROR: UII STRING TOO LONG

; — A field separator.

| Chapter | 4 | Department of Defense Unique Identification (UID) |
|---------|---|---------------------------------------------------|

## CHAPTER 5 Reader Feedback and Special Settings

## **Volume and Vibration Settings**

Scan the codes in Figure 5–1 to set vibration mode:

FIGURE 5–1. Vibration & Volume Codes

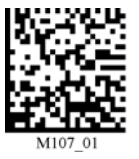

Vibrate On Beep On

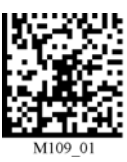

Vibrate On Beep Off

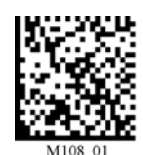

Vibrate Off Beep On (Default)

Scan the codes in Figure 5–2 to set your reader's volume:

#### FIGURE 5–2. Volume Codes

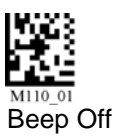

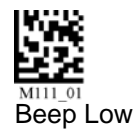

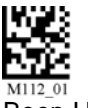

Beep High (Default)

Reader Feedback and Special Settings

## **Chapter 5** Reader Feedback and Special Settings

Scan the codes in Figure 5–3 to set the volume for keypad button press sounds:

FIGURE 5-3. Keypad Volume Codes

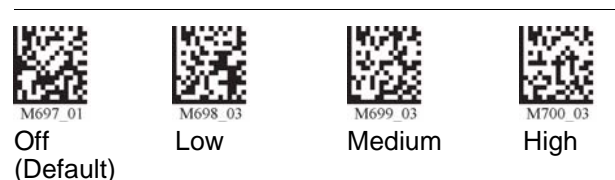

## **Backlight Intensity Settings**

Scan the codes in Figure 5–4 to set the intensity of the HE45T's backlight with High being the brightest and Low being the dimmest:

#### FIGURE 5-4. Backlight Intensity Codes

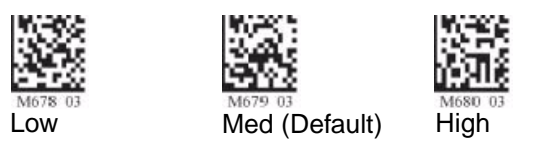

## **Backlight Timeout Settings**

Scan the codes in Figure 5–5 to set the backlight timeout settings:

#### FIGURE 5–5. Backlight Timeout Codes

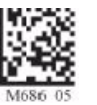

M686 05 Backlight Off

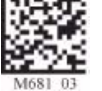

3 Seconds (Default)

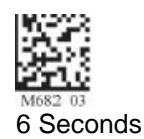

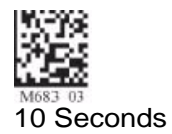

## Laser Settings

Scan the codes in Figure 5–6 to turn laser targeting on/off:

#### FIGURE 5-6. Laser On/Off Codes

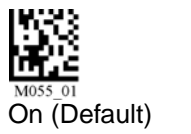

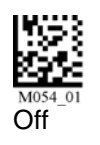

Scan the codes in Figure 5–7 to set the brightness of the HE45T laser:

#### FIGURE 5–7. Laser Brightness Codes

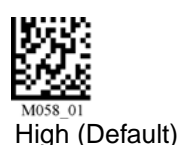

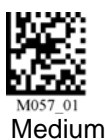

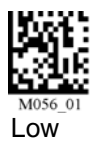

## **Reader Power Off Settings**

Scan the codes in Figure 5–8 to set the amount of time before a reader powers down:

#### FIGURE 5-8. Reader - Amount of Time Before Power Down Codes

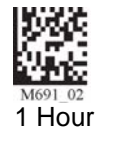

M688\_02 2 Hours (Default)

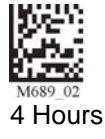

Press and hold (3 seconds) any red trigger on the reader to power up a reader.

#### **Chapter 5** Reader Feedback and Special Settings

## **Reader ID and Firmware Version**

To find out the Reader ID and firmware version, open a text editor program (i.e. Notepad, Microsoft Word) and read the code in Figure 5–9:

#### FIGURE 5–9. Reader ID & Firmware Version Code

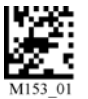

Reader ID & Firmware

Note: For readers with a Bluetooth Radio, the Reader ID is also your Bluetooth Radio PIN #.

You will get a text string with your firmware version and HE45T ID number:

Xap/iVVVWWWWXXXXSSSSSSSSSSSSSSSSSSXXXXXXXMicroscanZ.Z.ZZ

- Xap/i Microscan Internal ID (not applicable)
- VVVV The application firmware version number
- WWWW The bootloader firmware version number
- XXXX The radio firmware version number
- SSSSSSSSS The reader's serial number (ten digits)
- P Is "A" if running firmware is the application, "B" if bootLoader
- XXXXXXXX Microscan Internal ID (not applicable)
- MicroscanZ.Z.Z.ZZ Microscan software release version

#### Example

Xap/i3308314606040010029505A17?0016?Microscan1.0.1.7
## **Reader Settings Locked & Unlocked**

Scan the codes in Figure 5–10 to lock or unlock the current settings on your reader:

FIGURE 5–10. Reader Settings Locked/Unlocked Codes

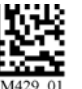

Reader Settings Locked

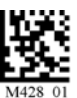

Reader Settings Unlocked

Note: Prefix and Suffix programming codes, memory transfer and delete commands, "Clear All CodeXML Rules" and "Suffix - Erase/None" commands are not locked by this feature.

## **Keyboard Support**

- US English (Default) Use this option with the U.S. keyboard to display characters of ASCII values from 1 to 126. Non-printable characters with ASCII values from 1 to 31 are shown as symbols in Windows. You can enter them by holding down the Alt key, typing the digits of the ASCII value using the numeric keypad, and then releasing the Alt key.
- US English With Leading 0 Use this option with the U.S. keyboard to display full ASCII characters the same way as they are entered by typing Alt + 0 + ASCII value from the numeric keypad. Non-printable characters are shown as "action" in Windows. For example, typing Alt + 0 + 13 results in the Carriage Return that moves the cursor to the beginning of the next line.
- French Use this option with the French keyboard to display ASCII characters the same way as the US English With Leading 0 option with the U.S. keyboard.
- German Use this option with the German keyboard to display ASCII characters the same way as the US English With Leading 0 option with the U.S. keyboard.

## Chapter5Reader Feedback and Special Settings

• Universal Keyboard — Use this option to support any type of keyboard; however, requires more time for displaying each character. The characters are displayed the same way as the US English With Leading 0 option with the U.S. keyboard.

Scan the codes in Figure 5–11 to set appropriate keyboard mapping:

#### FIGURE 5–11. Keyboard Mapping Codes

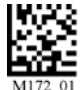

US English (Default) No Leading 0

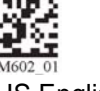

US English With Leading 0

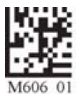

US English - ctrl + char For Non-Printable ASCII

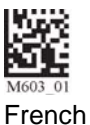

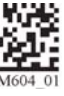

German

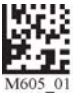

Japanese

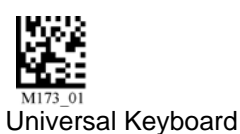

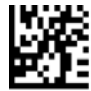

Custom Keyboard (Request that map be installed)

## **Time Stamp Settings**

The HE45T has a battery-powered real time clock embedded. When enabled, the time stamp will be a prefix to the data. Time stamping continues until disabled. The time stamp will be shown in the following format: YYYYMMDD HH:MM:SS

FIGURE 5–12. Time Stamp On/Off Codes

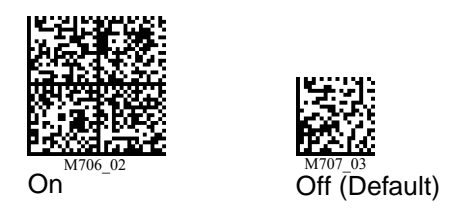

Note: Turning on the time stamp feature will cause the reader to re-start. Make sure previous settings have been saved prior to scanning the code or you will lose unsaved settings.

The HE45T also has a separate time set feature for logging data (defaulted off in shipped readers). If you enable the time set feature, every time the HE45T is powered off or rebooted, the timer will stop.

Scan the codes in Figure 5–13 to turn the time set on/off:

FIGURE 5–13. Time Set On/Off Codes

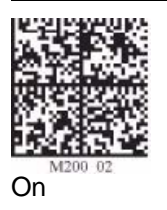

Off (Default)

Note: The time set feature is in relative time from when the reader was last powered up.

| Chapter | 5 | Reader Feedback and Special Settings |
|---------|---|--------------------------------------|

# CHAPTER 6 Advanced Decoder Performance

## **Turbo Dot Peen Mode Settings**

The HE45T with the default settings offers the best overall performance for Data Matrix DPM reading. For reading dot peen marks with cell size larger than 15 mils or 0.015 inches, it is often possible to improve the reading performance by enabling the Turbo Dot Peen mode. It is also recommended that you use Read With Near Field Only mode in conjunction with the Turbo Dot Peen On mode to achieve the best reading response.

Note: Turbo Dot Peen mode should not be used for reading small marks (dot peen or others) as it may increase the processing time and reduce the robustness of reading small marks.

#### FIGURE 6-1. Turbo Dot Peen Mode On/Off Codes

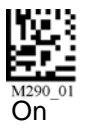

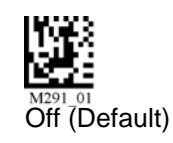

Advanced Decoder **O** Performance

| Chapter 6 | Advanced Decoder Performance |
|-----------|------------------------------|
|-----------|------------------------------|

## CHAPTER 7 Adding a Prefix or Suffix

## **Prefix Settings**

If you scan the codes in Figure 7–1, you may lose your current settings. Make sure you save settings on your reader before scanning the prefix codes. If you scan more than one prefix, you will receive each scanned prefix in your scanned data (i.e., if you scan the comma prefix twice, you will get two comma prefixes). Scan the codes in Figure 7–1 to set the appropriate prefix.

## Chapter 7 Adding a Prefix or Suffix

FIGURE 7–1. Prefix Codes

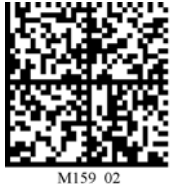

Prefix - Comma

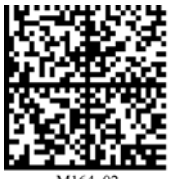

Prefix - Space

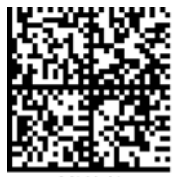

Prefix - Tab (USB/PS2)

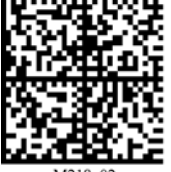

Prefix - Tab (RS-232)

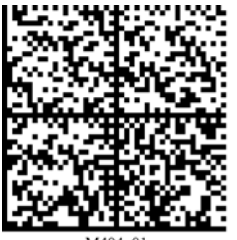

Prefix - Erase This code will erase all prefix data

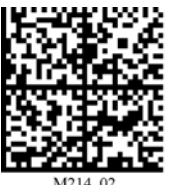

M214\_02 Prefix - Carriage Return Line Feed (RS-232)

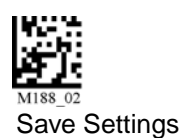

Adding a Prefix or

## **Suffix Settings**

If you scan the codes in Figure 7–2 (there are two pages of suffix codes), you may lose your current settings. Make sure you save settings on your reader before scanning the Suffix codes. If you scan more than one suffix you will receive each scanned suffix in your scanned data (i.e., if you scan the comma suffix twice, you will get two comma suffixes). Scan the codes in Figure 7–2 to set appropriate suffix:

FIGURE 7–2. Suffix Codes

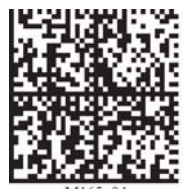

Suffix - Space

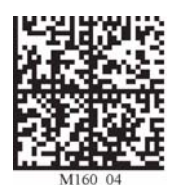

Suffix - Comma

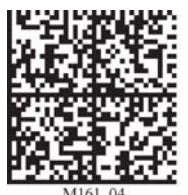

Suffix - Enter (USB/PS2)

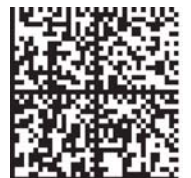

Suffix - Carriage Return Line Feed (RS-232)

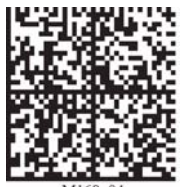

Suffix - Carriage Return (RS-232)

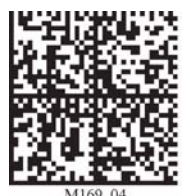

Suffix - Line Feed (RS-232)

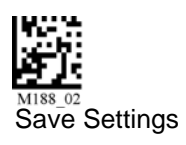

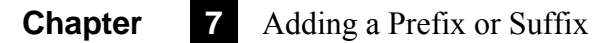

FIGURE 7–3. Suffix Codes (Continued)

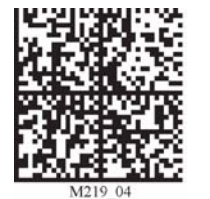

Suffix - Tab (RS-232)

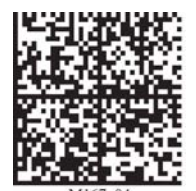

Suffix - Tab (USB/PS2)

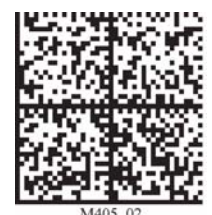

Suffix - Erase / None This code will erase all suffix data

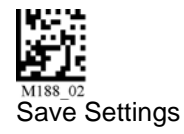

## **Erase Prefix and Suffix Settings**

Scan the codes in Figure 7-4 to erase all prefix and suffix data:

FIGURE 7-4.

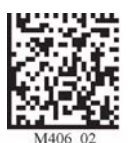

Erase Prefix & Suffix Data

# CHAPTER 8 Maintenance and Troubleshooting

## **Reset Reader to Factory Defaults**

Scan the codes in Figure 8–1 and Figure 8–2 to reset the reader:

FIGURE 8–1. Reset Reader to Factory Defaults Codes

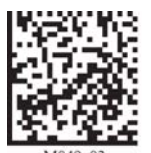

Reset to USB Factory Default Settings (Radio settings will not be reset with this code)

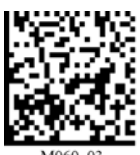

Reset to PS2 Factory Default Settings (Radio settings will not be reset with this code)

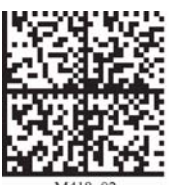

Reset to RS-232 Factory Default Settings (Radio settings will not be reset with this code)

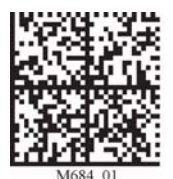

Reset to RF One Way Factory Default Settings

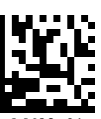

Bootloader Mode is utilized to download new version of bootloader firmware and custom applications

Bootloader Mode

#### Chapter 8 Maintenance and Troubleshooting

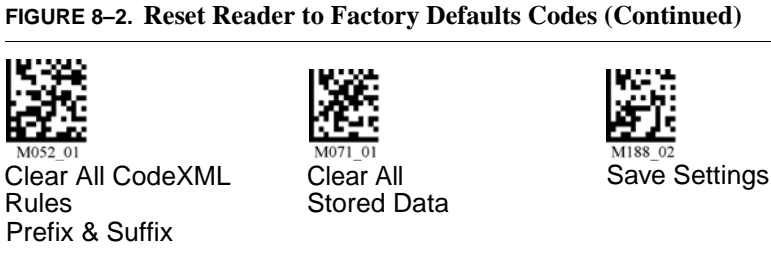

FIGURE 8–2. Reset Reader to Factory Defaults Codes (Continued)

Note: If you scan the codes in Figure 8-1 and Figure 8-2, you may lose your current settings. Therefore, make sure you save settings on your reader before scanning the codes in Figure 8–1 and Figure 8–2.

## **General Safety Information**

Repairs and Adjustments — Only those individuals authorized by Microscan should attempt to make repairs or adjustments to HE45T equipment. If the reader casing is opened, the warranty is voided.

Power Supply — Use only the particular power supply provided for use with a specific reader when operating Microscan equipment.

Accessories — Only those accessories approved by Microscan should be utilized with Microscan equipment. Non-compliance with any of the above may result in:

- Injury to individuals handling the equipment
- Damage to the equipment
- Voiding of the maintenance contract

Bootloader mode is utilized to download new versions of bootloader firmware and custom applications.

Lasers — The HE45T utilizes a laser FOR TARGETING PURPOSES ONLY. If the laser is activated, do not stare into the beam.

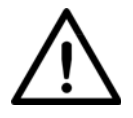

#### Warning

Charge the Lithium Ion Battery in the BH1/BH2 with Microscan' cables ONLY. Do not open battery, dispose of in fire, or short circuit; it may ignite, explode, leak, or get hot, causing personal injury.

## **HE45T Accessories**

Please call your Microscan representative for more information on accessories.

## **HE45T Maintenance**

The HE45T operates efficiently and reliably and needs only a minimum of maintenance to operate. A few tips are given below for maintenance suggestions.

#### Cleaning the HE45T's Window

The HE45T's window should be clean to allow the best performance. The window is the clear plastic piece inside the head of the Reader. Do not touch the window. Your HE45T uses CMOS technology that is much like a digital camera. A dirty window may stop the HE45T from reading codes.

If the window becomes dirty, clean it with a soft, non-abrasive cloth or a facial tissue (no lotions or additives) that has been moistened with water. You may use a mild detergent to clean the window, but the window should be wiped with a water moistened cloth or tissue after using the detergent.

The HE45T's display screen and housing may be cleaned in the same way.

For applications that require cleaning with disinfectant, please use products with the following ingredients:

- Isopropyl Alcohol
- Ethyl Alcohol (Denatured Grade)

Microscan does not recommend using bleach.

## Chapter8Maintenance and Troubleshooting

# APPENDIX A Programming Codes for Alternate OS Compatibility

Use the following procedure to program the HE45T to work with the Mac platform, running under OS X:

1. Scan the code Figure A–1 to restore USB factory default settings:

FIGURE A-1. Reset to USB Factory Defaults Code

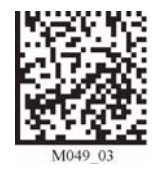

Reset to USB Factory Defaults Settings

- 2. Scan the three programming codes (Figure A–2) in the following order:
  - Microsoft Windows CE, Linux, Mac OS X code
  - USB Keyboard Mode code
  - Save Settings code

## AppendixAProgramming Codes for Alternate OS Compatibility

#### FIGURE A-2. Scan Codes in order, top to bottom

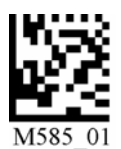

Microsoft Windows CE, Linux, Mac OS X

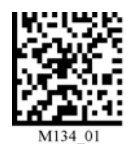

USB Keyboard Mode

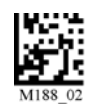

Save Settings

**3.** Cycle the power on the HE45T by removing and re-installing the battery in the unit.

**4.** Plug the USB cable into the Mac processor (not the keyboard). The screen in Figure A–3 is displayed:

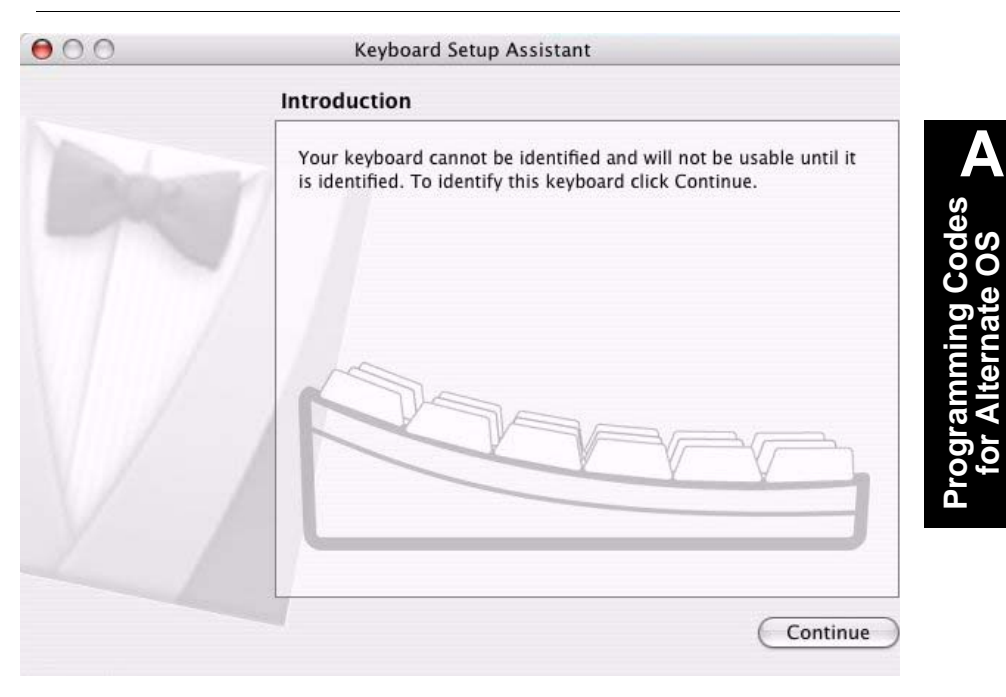

#### FIGURE A-3. Keyboard Setup Assistant Screen - Introduction

## AppendixAProgramming Codes for Alternate OS Compatibility

5. Click Continue. The screen Figure A–4 is displayed:

#### FIGURE A-4. Keyboard Setup Assistant Screen - Identifying Keyboard

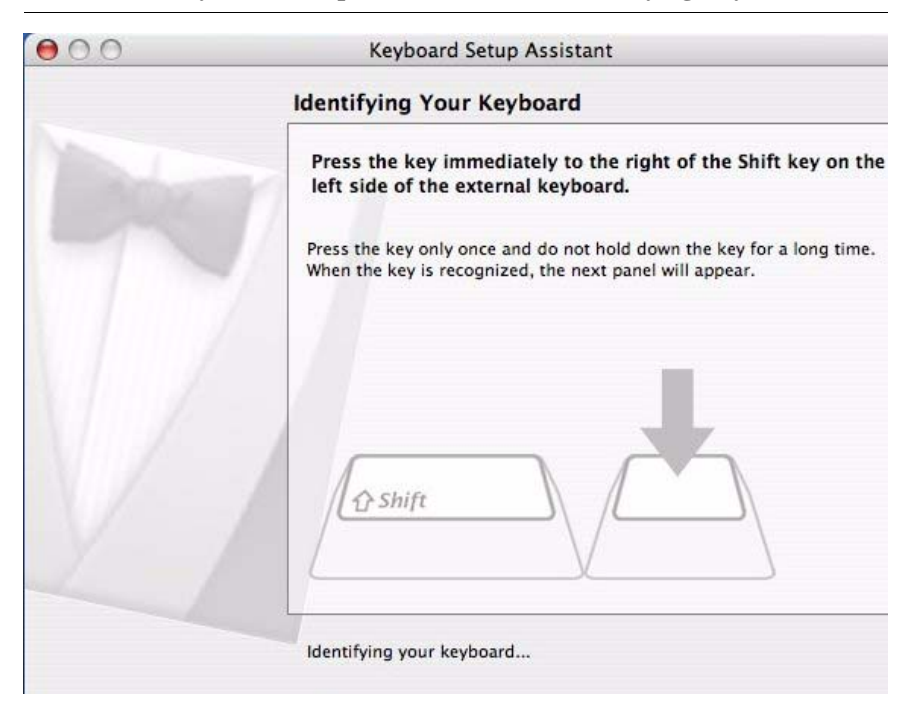

Scan the code in Figure A–5: 6.

#### FIGURE A-5. Code

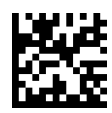

The screen in Figure A–6 is displayed:

#### FIGURE A-6. Keyboard Setup Assistant Screen - Cannot Identify Keyboard

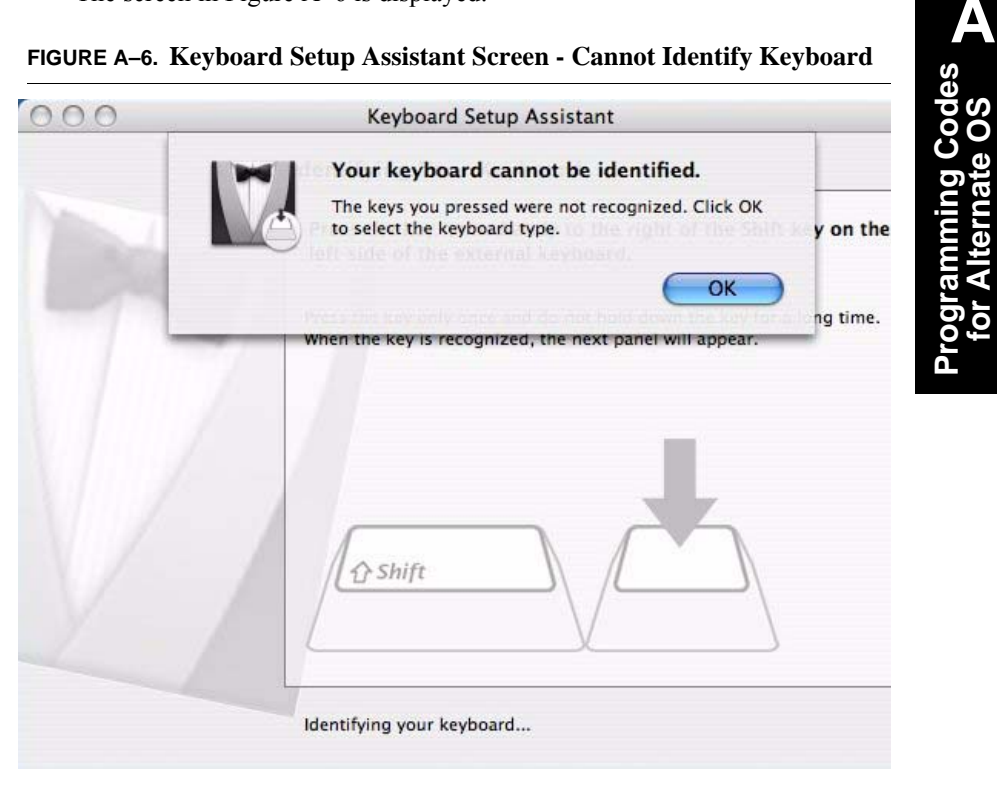

## Appendix A Programming Codes for Alternate OS Compatibility

7. Click OK. The Select the Keyboard Type screen is displayed:

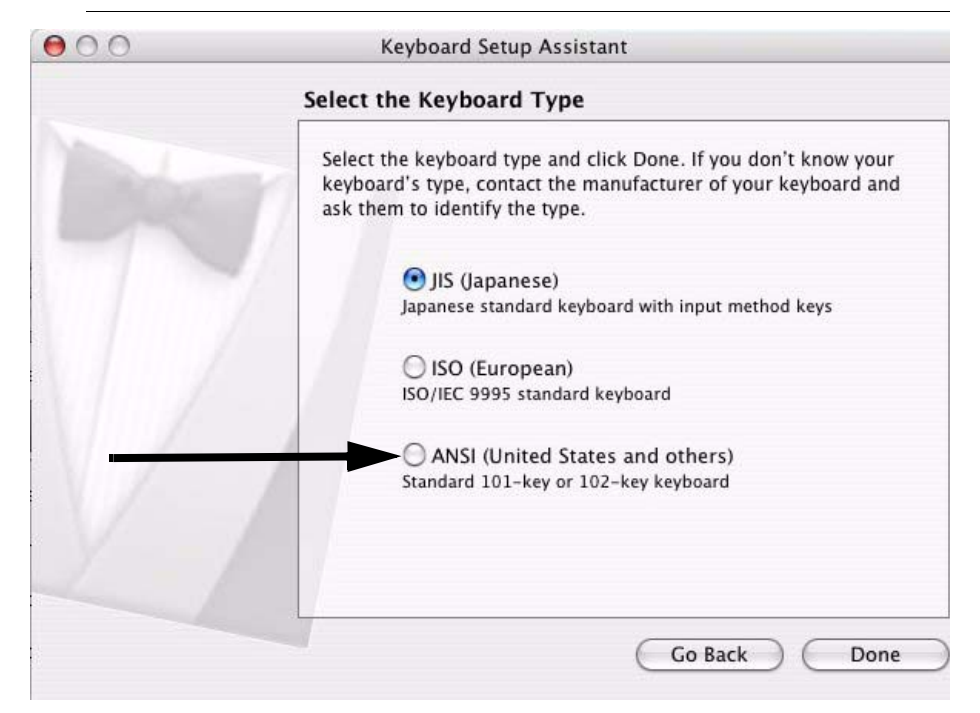

FIGURE A-7. Keyboard Setup Assistant Screen - Select Keyboard Type

8. Select ANSI and then click Done.

You are now ready to scan codes in using Mac OS X.

# APPENDIX B Certification and Specifications

## **CE Compliance**

The HawkEye<sup>™</sup> 45T has been certified to conform to the requirements of Council Directives 89/336/EEC, 73/23/EEC, and 1999/5/EC to comply with the following European Standards:

| EN 60950-1:2001       | Low Voltage/Safety                                             |
|-----------------------|----------------------------------------------------------------|
| EN 300 238-2(2000-07) | Radio                                                          |
| EN 55022:1994         | Class B Radiated Emissions, and<br>Class B Conducted Emissions |
| EN 55024:1998         | EMC Immunity Requirements                                      |
| EN 61000-4-2          | ESD                                                            |
| EN 61000-4-3          | Radiated RF Immunity                                           |
| EN 61000-4-4          | EFT                                                            |
| EN 61000-4-5          | Surge                                                          |
| EN 61000-4-6          | Conducted RF Immunity                                          |
| EN 61000-4-8          | Magnetic Fields                                                |
| EN 61000-4-11         | Line Interruption                                              |

B

## Appendix B Certification and Specifications

All Microscan products bearing the CE mark have been declared to be in conformance with the applicable EEC Council Directives. However, certain factory installed options or customer requested modifications may compromise electromagnetic compatibility and prohibit use of the CE mark. Note that the use of interconnect cables that are not properly grounded and shielded may affect CE compliance. For further information regarding CE Compliance, see "Service & Support on the Internet" on page xi.

## **FCC Statement**

The HawkEye<sup>™</sup> 45T has been tested for compliance with FCC regulations and was found to be compliant with all applicable FCC Rules and Regulations

This equipment has been tested and found to comply with the limits for a Class B digital device, pursuant to Part 15 of the FCC Rules. These limits are designed to provide reasonable protection against harmful interference when the equipment is operated in a commercial environment. This equipment generates, uses, and can radiate radio frequency energy and, if not installed and used in accordance with the instruction manual, may cause harmful interference to radio communications. Operation of this equipment in a residential area is likely to cause harmful interference, in which case you will be required to correct the interference at your own expense. Changes or modifications not expressly approved by the party responsible for compliance could void your authority to operate the equipment.

Important Note: To comply with FCC RF exposure compliance requirements, this device must not be co-located or operate in conjunction with any other antenna or transmitter.

## **FDA Statement**

This equipment complies with

US21 CFR Subchapter J Part 1040.10

EN 60950-1:2001

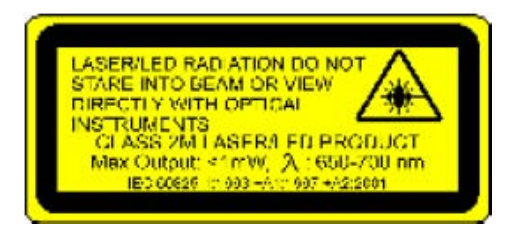

The HawkEye<sup>™</sup> 45T can be set to use targeting lasers. If the targeting lasers are activated, do not stare into the beams. The HawkEye<sup>™</sup> 45T's targeting lasers have been rated as Class 2M Lasers by IEC 60825-1

## **Safety Guidelines**

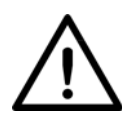

**Caution** Laser in the HE45T

LASER RADIATION - AVOID LONG TERM VIEWING OF DIRECT LASER RADIATION - LASER CLASS 2M

Wavelength 630 nm - Maximum radiant power: < 1mW

EN 60825-1:2003

Important Note: LED Lighting

Light Emitting Diode Class 1 according to EN 60825-1:2003

B

## **Specifications**

## HawkEye<sup>™</sup> 45T

### **Physical Characteristics**

Reader Dimensions: 1.6" H x 4.4" D x 1.8" W (4.1cm H x 11.0cm D x 4.6cm W) Handle Dimensions: 4.6" H x 3.8" L x 1.9" W (11.6cm H x 9.7cm L x 4.9cm W) Reader Weight w/Battery:6.0 oz (172 gm) Battery Weight: 2.1 oz (60 gm) Handle Weight: 2.1 oz (60 gm)

### **Performance Characteristics**

| Power Requirements: | Reader @ 4.2Vdc –<br>Peak (w/backlight) = 400mA; Continuous<br>Scan (w/backlight) = 350mA;<br>Idle (no backlight) = 150mA; sleep = 12 mA,<br>Power Off = 0.5uA Bluetooth Radio @ 10m away<br>at 4.2V Peak (w/backlight) = 525mA;<br>Continuous Scan 9W/backlight) = 400mA;<br>Idle (no back light) = 250mA |
|---------------------|----------------------------------------------------------------------------------------------------|
| Illumination:       | Embedded Class 1 LED                                                                                                    |
| Field of View:      | Near: 1.0" H x 1.5" W (2.5cm H x 3.8cm W) at focal point                                                                                                    |
|                     | Far: 2.5" H x 4.0" W (6.4cm H x 10.2cm W) at focal point                                                                                                    |
| Focal Point:        | Near: approximately 4" (10.2cm)                                                                                                    |
|                     | Far: approximately 9" (22.9cm)                                                                                                    |
| Sensor:             | Progressive Scan CMOS 1.33 MP (1024x1280)<br>256 level gray scale                                                                                                    |
| Optical Resolution: | Near Field: 1024 x 640 pixels                                                                                                    |
|                     | Far Field: 1024 x 640 pixels                                                                                                    |
| Pitch:              | $\pm 60^{\circ}$ (from front to back)                                                                                                    |
|                     |                                                                                                    |

| Skew:                      | $\pm 60^{\circ}$ from plane parallel to symbol (side-to-side) |
|----------------------------|---------------------------------------------------------------|
| Rotational Tolerance:      | ± 180°                                                        |
| Target Beam:               | Class 2M Visible Laser Diode at 630 nm                        |
| Ambient Light Immunity:    | Sunlight: Up to 9,000ft-candles/98,890 lux                    |
| Shock:                     | Withstands multiple drops of 4 feet (1.2 meters) concrete     |
| Optional Cable Interfaces: | USB (Full Speed), RS-232 & PS/2                               |
| Memory:                    | 4MB of memory for data and user programs                      |
| Programming:               | Use programming Data Matrix code                              |

## **User Environment**

| Operating Temperature: | 0° C to 40° C, 32° F to 104° F                                                                                 |
|------------------------|----------------------------------------------------------------------------------------------------|
| Storage Temperature:   | -20° C to 60° C, -4° F to 140° F                                                                               |
| Humidity:              | 5% to 95% non-condensing                                                                                       |
| Decode Capability:     | Data Matrix, PDF417, QR Code,<br>MicroQR Code, Code 39, Code 128,<br>UPC/EAN/JAN, Int 2 of 5, Codabar, Code 93 |
| Image Output Options:  | JPEG or BMP (Uncompressed)                                                                                     |
| Field Selection:       | Near or Far                                                                                                    |
| Resolution Selection:  | SXGA (1024 x 640)                                                                                              |
| Real Time Clock:       | 7 year On-Board Battery Backup                                                                                 |

B

## Appendix B Certification and Specifications

## Index

#### Numerics

12-character Bluetooth Address 1-24

#### Α

All 1D Bar Codes 3-7 Auto connect 1-28 disconnect 1-28

#### B

Backlight intensity settings 5-2 timeout settings 5-2 Bar Codes all 1d 3-7 Batch Operation 1-13 Battery charging 1-13 type 1-13 Baud Rate Settings 1-23 Bluetooth address 1-24 radio auto connect 1-28 auto disconnect 1-28 operation 1-24 out of range notification settings 1-30 range 1-25 timeout settings 1-29 transferring data 1-25

### C

Cable installing ps2 1-19 rs-232 1-21 usb 1-17 Cabled Operation 1-16 Certification A-1, B-1 Charging the Battery 1-13 Class 1 Device 1-25 Codabar Symbology 3-3 Code 128 symbology 3-4 39 symbology 3-3 93 symbology 3-4 Codes backlight intensity 5-2 timeouts 5-2 bluetooth radio auto connect 1-28 auto disconnect 1-28 disconnect 1-27 out of range settings 1-30 timeout settings 1-29 cabled reader timeout settings 1-24 clear all codexml rules 3-1 codabar 3-3 code 128 3-4 code 39 3-3 code 93 3-4 continuous scan duplicate scan delay 2-5 sleep timeout 2-4 trigger delays 2-5 enable all 1d codes 3-7 erase prefix & suffix data 7-4

#### Index

factory defaults reset to ps2 1-21, 3-1 reset to rf 1-25. 3-1 reset to rs-232 3-1 reset to usb 3-1 handle trigger 2-3 interleaved 2 of 5 3-5 keyboard 5-5 time stamp settings 5-7 laser 5-3 left trigger 2-2 motion detection scan settings 2-5 pdf 417 3-5 power off settings 5-3 prefix 7-1 ps2 1-21 gr code 3-6 reader id & firmware version 5-4 settings locked & unlocked 5-5 reset to usb factory defaults 1-19 rf one way mode max range 1-26 one way mode max reliability 1-26 two way mode 1-26 right trigger 2-2 rs-232 batch cable detect 1-15 cabled - no power 1-15 one way mode 1-22 suffix 7-3 turbo dot peen mode 6-1 upc/ean/jan 3-7 usb downloader 1-19 keyboard 1-18, 1-19 native two way 1-19 virtual com 1 way 1-19 vibration 5-1 volume 5-1 Communication mode icons 1-6 settings ps2 1-21 Connection Icons 1-5 Continuous scan 2-3

duplicate scan delay 2-5 sleep timeout 2-4 trigger delays 2-5

#### D

Data Bit Settings 1-22 Device disconnecting 1-27 reconnecting 1-27 Disconnecting device 1-27 DoD UID 4-1 Duplicate Scan Delay 2-5

## E

Erase Prefix and Suffix Settings 7-4

#### F

Factory Defaults reset reader to 8-1 Far Field 2-1

#### G

General Safety Information 8-2

#### Η

Handle attaching 1-8, 1-10 HE45T maintenance 8-3 pre-configured with sxga 2-1 with attachable handle 1-16

#### ļ

Icon combinations 1-31 overview 1-3 Icons 1-5 connection 1-5 input mode 1-7 memory 1-7 packet mode 1-6 power 1-5 Imager field of view 1-37 resolution 1-37 Input Mode Icons 1-7 Intensity Settings backlight 5-2 Interleaved 2 of 5 Symbology 3-5

#### K

Keyboard Mapping 5-5 Keypad overview 1-3

#### L

Laser Settings 5-3 Line of Sight Operating Range 1-25

#### М

Maintenance 8-3 Mapping keyboard 5-5 Memory Icons 1-7 Modes one way 1-26 rf two way 1-26 rs-232 batch cable - detect 1-15 Motion Detection 2-5

#### Ν

Near Field 2-1

#### 0

One Way Mode 1-26 Operating Range line of sight 1-25 Operation cabled 1-16 Out of Range Notification Settings 1-30 Output Format uii 4-4 Overview icon 1-3 keypad 1-3

#### Ρ

Packet Mode Icons 1-6 Parity Settings 1-23 PDF 417 Symbology 3-5 Power Icons 1-5 Prefix Settings 7-1 Programming trigger handle 2-3 left 2-2 right 2-2 PS2 Communication Settings 1-21

#### Q

QR Code Symbology 3-6

#### R

Reader id and firmware version 5-4 power off settings 5-3 powering on & off 1-3 settings locked & unlocked 5-5 Reading Techniques 1-33 Reconnecting device 1-27 Reset Reader to Factory Defaults 8-1 RF Two Way Mode 1-26 RS-232 batch cable - detect mode 1-15 cabled - no power mode 1-15

### S

Safety general information 8-2 Scan Settings motion detection 2-5 Scanning continuous 2-3 Settings baud rate 1-23 data bits 1-22 erase prefix and suffix 7-4 laser 5-3 parity 1-23 prefix 7-1 reader power off 5-3 stop bits 1-23 suffix 7-3 time stamp 5-7 timeout 1-24 turbo dot peen mode 6-1 vibration 5-1 volume 5-1

#### Index

Sleep Timeout 2-4 Specifications A-1, B-1 Stop Bit Settings 1-23 Suffix Settings 7-3 SXGA he45t comes pre-configured with 2-1 Symbologies codabar 3-3 code 128 3-4 code 39 3-3 code 93 3-4 interleaved 2 of 5 3-5 pdf 417 3-5 qr code 3-6 upc/ean/jan 3-7 т Targeting Techniques 1-33 Techniques reading 1-33 targeting 1-33 Time Stamp Settings 5-7 Timeout Settings 1-24 backlight 5-2 Trigger Delays 2-5 Turbo Dot Peen Mode Settings 6-1 U UID 4-1 UII output format 4-4 UII/CPN dm on 4-1 dm with data fields 4-2 off 4-4 on for all symbologies 4-4 UPC/EAN/JAN Symbology 3-7 USB downloader 1-19 keyboard mode 1-19

#### ۷

Vibration Settings 5-1 Volume Settings 5-1